## Criando uma implantação multilocal de borda compartilhada Nexus 9000 VXLAN usando DCNM

## Contents

Introduction Topologia Detalhes da topologia **Componentes Utilizados:** Etapas de alto nível Passo 1: Criação de malha fácil para DC1 Passo 2: Adicione switches à estrutura DC1 Passo 3: Configuração de redes/VRFs Passo 4: Repita as mesmas etapas para DC2 Passo 5: Criação de estrutura fácil para fronteiras compartilhadas Etapa 6 - Criação de MSD e mover estruturas DC1 e DC2 Passo 7: Criação de malha externa Passo 8: Subcamada de eBGP para acessibilidade de loopback entre BGWs (iBGP entre fronteiras compartilhadas também) Etapa 9: Criação de sobreposição de vários locais de BGWs para bordas compartilhadas Etapa 10: Implantação de redes/VRFs em ambos os locais Etapa 11: Criando portas de tronco/acesso downstream em switches leaf/VTEP Etapa 12: Capturas necessárias na borda compartilhada Passo 13: Loopback em VRFs de locatário em BGWs Passo 14: Extensões VRFLITE de bordas compartilhadas para os roteadores externos a) Adição de links entre estruturas de fronteiras compartilhadas a roteadores externos b) Adicionando extensões de VRF

## Introduction

Este documento serve para explicar como implantar uma implantação multisite do Cisco Nexus 9000 VXLAN usando o modelo de borda compartilhada usando a versão DCNM 11.2.

## Topologia

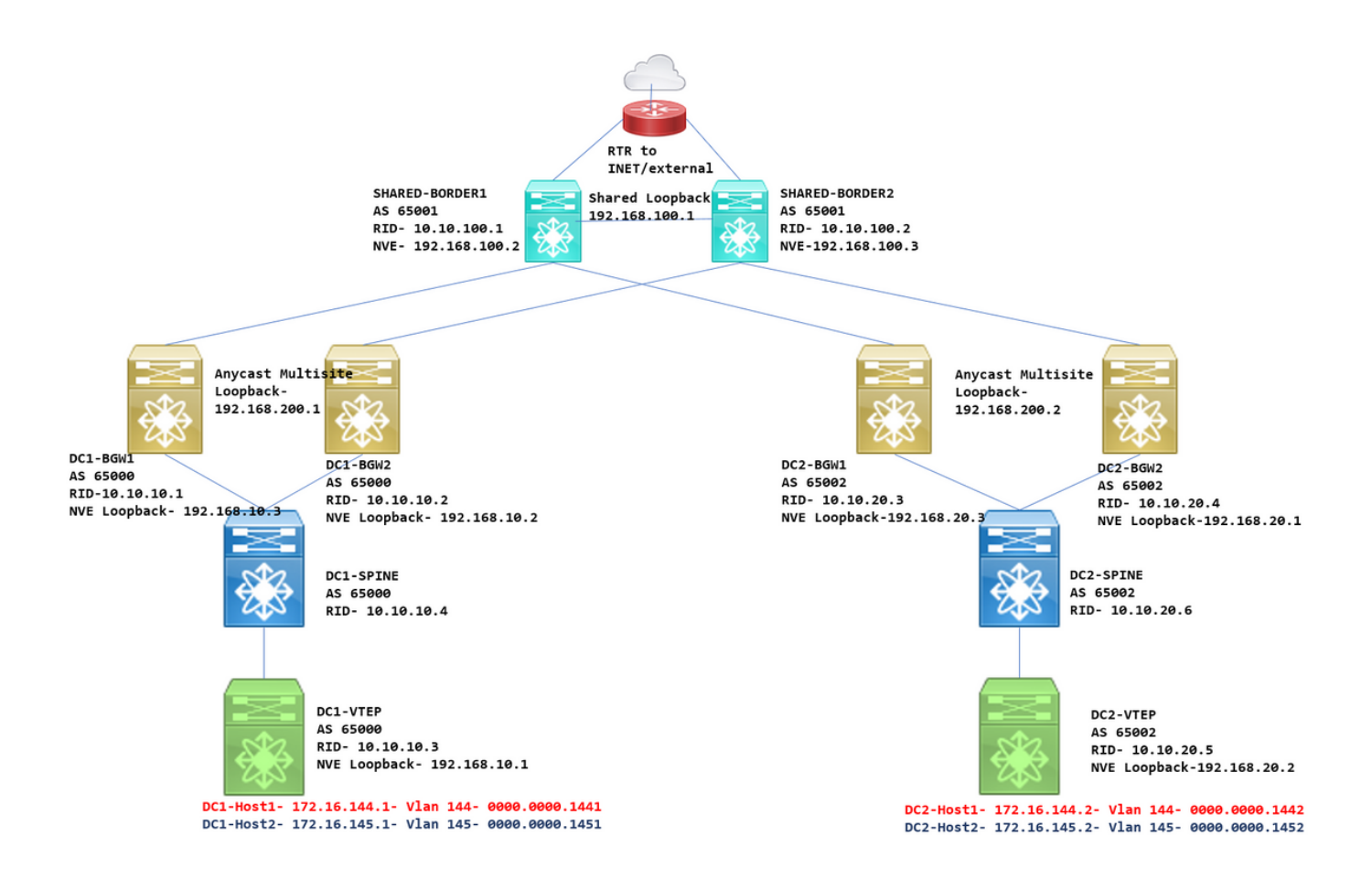

#### Detalhes da topologia

DC1 e DC2 são dois locais de data center que executam vxlan;

Os gateways de borda DC1 e DC2 estão com conexões físicas com as bordas compartilhadas;

As bordas compartilhadas têm a conectividade externa (por exemplo, Internet); assim, as conexões VRF lite são terminadas em bordas compartilhadas e uma rota padrão é injetada pelas bordas compartilhadas nos gateways de borda em cada site

As bordas compartilhadas são configuradas no vPC (este é um requisito quando a estrutura é implantada usando o DCNM)

Os gateways de borda são configurados no modo Anycast

#### **Componentes Utilizados:**

Nexus 9ks executando 9.3(2)

DCNM executando versão 11.2

The information in this document was created from the devices in a specific lab environment. All of the devices used in this document started with a cleared (default) configuration. If your network is live, make sure that you understand the potential impact of any command.

## Etapas de alto nível

1) Considerando que este documento é baseado em dois datacenters utilizando o recurso de multisite vxlan, duas malhas fáceis precisam ser criadas

- 2) Crie outra estrutura fácil para a borda compartilhada
- 3) Criar MSD e mover DC1 e DC2
- 4) Criar estrutura externa
- 5) Criar Subcamada e Sobreposição Multilocal(Para Leste/Oeste)
- 6) Criar Anexos de Extensão de VRF em Bordas Compartilhadas

#### Passo 1: Criação de malha fácil para DC1

• Faça login no DCNM e, no painel, selecione a opção -> "Fabric Builder"

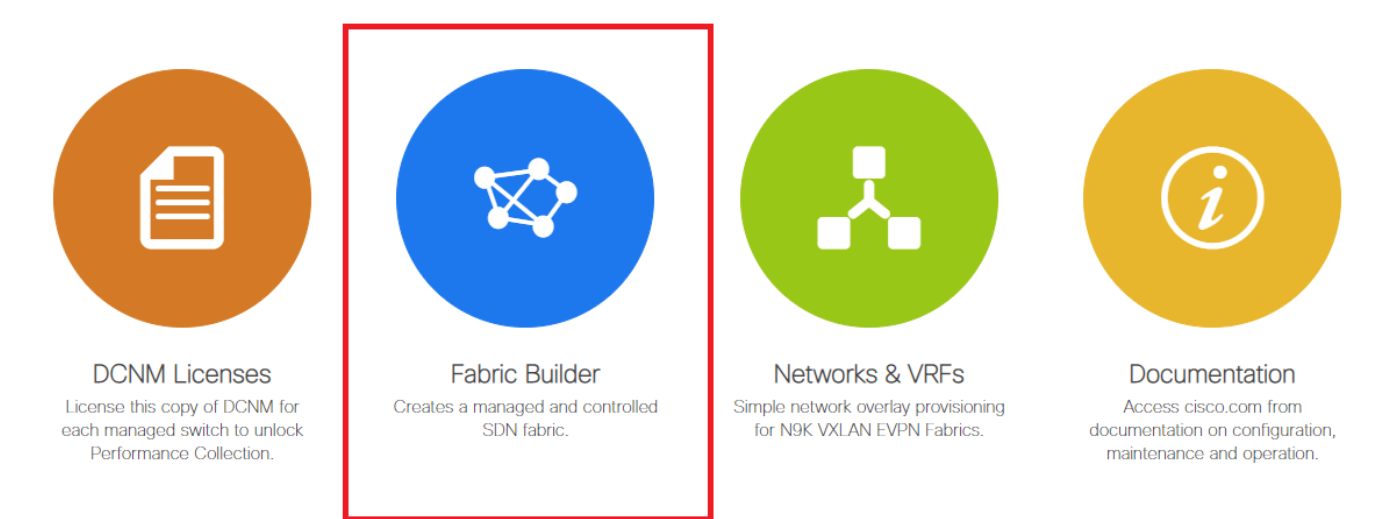

• Selecione a opção "criar estrutura"

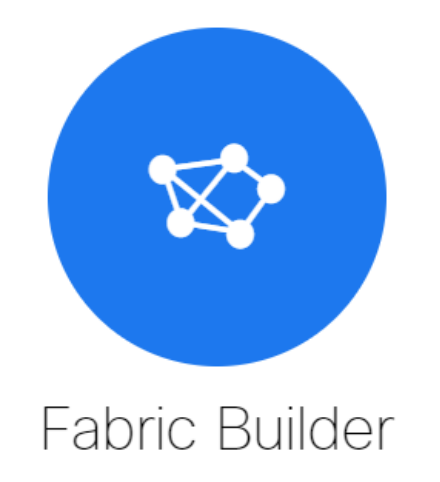

Fabric Builder creates a managed and controlled SDN fabric. Select an existing fabric below or define a new VXLAN fabric, add switches using *Power On Auto Provisioning (POAP)*, set the roles of the switches and deploy settings to devices

| Create Fabric |  |
|---------------|--|
|               |  |
|               |  |

• Em seguida, é necessário fornecer o nome da estrutura, o modelo e, em seguida, serão abertas várias guias que precisarão de detalhes como ASN, Numeração de interface de estrutura, Qualquer gateway MAC (AGM)

Add Fabric

| * Fabric Name : DC1<br>* Fabric Template : Easy_Fabric_11                                                                     | _1                                     |                                                                                                    |
|----------------------------------------------------------------------------------------------------|----------------------------------------|----------------------------------------------------------------------------------------------------|
| General Replication vPC                                                                                                    | Advanced Resources                     | Manageability Bootstrap Configuration Backup                                                                                                    |
| * BGP ASN<br>* Fabric Interface Numbering<br>* Underlay Subnet IP Mask<br>* Link-State Routing Protocol<br>* Route-Reflectors | 65000<br>unnumbered<br>30<br>ospf<br>2 | <ul> <li>1-4294967295   1-65535[.0-65535]</li> <li>Numbered(Point-to-Point) or Unnumbered</li> <li>Mask for Underlay Subnet IP Range</li> <li>Supported routing protocols (OSPF/IS-IS)</li> <li>Number of spines acting as Route-Reflectors</li> </ul> |
| * Anycast Gateway MAC<br>NX-OS Software Image Version                                                                         | 2020.2020.aaaa                         | Shared MAC address for all leafs (xxxx.xxxx.xxxx)      Shared MAC address for all leafs (xxxx.xxxx.xxxx)      If Set, Image Version Check Enforced On All Switches.      Images Can Be Uploaded From Control:Image Upload                              |

# Interfaces de estrutura (que são as interfaces Spine/Leaf) podem ser "não numeradas" ou apontar para ponto; Se não numerado for usado, os endereços IP necessários serão menores (pois o endereço IP é o do loopback não numerado)

# AGM é usado pelos hosts na estrutura como o endereço MAC do gateway padrão; Isso será o

#### mesmo em todos os switches leaf que são os gateways padrão

• O próximo é definir o modo de Replicação

Add Fabric

| * Fabric Name : DC                                                                        | 1                                                                                                    |                 |                    |           |                                                                                                    |                                                                                            |                                                                             |                                                |
|-------------------------------------------------------------------------------------------|----------------------------------------------------------------------------------------------------|-----------------|--------------------|-----------|----------------------------------------------------------------------------------------------------|--------------------------------------------------------------------------------------------|-----------------------------------------------------------------------------|------------------------------------------------|
| * Fabric Template : Eas                                                                   | y_Fabric_11                                                                                                    | _1              | ▼                  |           |                                                                                                    |                                                                                            |                                                                             |                                                |
|                                                                                           |                                                                                                    |                 |                    |           |                                                                                                    |                                                                                            |                                                                             |                                                |
| General Replication                                                                       | vPC                                                                                                    | Advanced        | Resources          | Man       | ageability                                                                                                    | Bootstrap                                                                                  | Configuratio                                                                | on Backup                                      |
|                                                                                           |                                                                                                    |                 |                    |           |                                                                                                    |                                                                                            |                                                                             |                                                |
| * Replica                                                                                 | ation Mode                                                                                                    | Multicast       |                    | •         | Replicati                                                                                                    | ion Mode for BUN                                                                           | A Traffic                                                                   |                                                |
| * Multicast Gro                                                                           | up Subnet                                                                                                    | 239.1.1.0/25    |                    |           | Multicasi                                                                                                    | t address with pre                                                                         | efix 16 to 30                                                               |                                                |
| Enable Tenant Routed Multi                                                                | cast (TRM)                                                                                                    | For Over        | rlay Multicast Sup | port In V | XLAN Fabrics                                                                                                    | ;                                                                                          |                                                                             |                                                |
| Default MDT Address for                                                                   | TRM VRFs                                                                                                    | 239.100.100.100 | 0                  |           | IPv4 Mul                                                                                                    | lticast Address                                                                            |                                                                             |                                                |
|                                                                                           |                                                                                                    |                 |                    |           |                                                                                                    |                                                                                            |                                                                             |                                                |
| * Rendezvo                                                                                | ous-Points                                                                                                    | 2               |                    | •         | Number                                                                                                    | of spines acting a                                                                         | as Rendezvous-I                                                             | Point (RP)                                     |
| * Rendezvo                                                                                | ous-Points<br>* RP Mode                                                                                         | 2<br>asm        |                    | •         | <ul><li>? Number</li><li>? Multicas</li></ul>                                                                      | of spines acting a<br>t RP Mode                                                            | as Rendezvous-I                                                             | Point (RP)                                     |
| * Rendezvo<br>*<br>* Underlay RP Lo                                                       | ous-Points<br>* RP Mode<br>popback Id                                                                           | 2<br>asm<br>254 |                    | ▼<br> ▼   | <ul><li>Number</li><li>Multicast</li><li>0-512</li></ul>                                                           | of spines acting a<br>t RP Mode                                                            | as Rendezvous-H                                                             | Point (RP)                                     |
| * Rendezvo<br>*<br>Underlay RP Lo<br>Under<br>RP L                                        | * RP Mode<br>* RP Mode<br>popback Id<br>lay Primary<br>.oopback Id                                              | 2<br>asm<br>254 |                    |           | <ul> <li>Number</li> <li>Multicase</li> <li>0-512</li> <li>0-512, P</li> </ul>                                     | of spines acting a<br>t RP Mode<br>rimary Loopback                                         | as Rendezvous-ł<br>Bidir-PIM Phanto                                         | Point (RP)<br>om RP                            |
| * Rendezvo<br>* Underlay RP Lo<br>Under<br>RP L<br>Under<br>RP L                          | * RP Mode<br>* RP Mode<br>popback Id<br>Iay Primary<br>.oopback Id<br>Iay Backup<br>.oopback Id                 | 2<br>asm<br>254 |                    |           | <ul> <li>Number</li> <li>Multicast</li> <li>0-512</li> <li>0-512, P</li> <li>0-512, F</li> </ul>                   | of spines acting a<br>t RP Mode<br>rimary Loopback<br>allback Loopback                     | as Rendezvous-H<br>Bidir-PIM Phanto<br>« Bidir-PIM Phanto                   | Point (RP)<br>om RP<br>tom RP                  |
| * Rendezvo<br>* Underlay RP Lo<br>Under<br>RP L<br>Under<br>RP L<br>Underlay Seco<br>RP L | * RP Mode<br>bopback Id<br>lay Primary<br>.oopback Id<br>lay Backup<br>.oopback Id<br>ond Backup<br>.oopback Id | 2<br>asm<br>254 |                    |           | <ul> <li>Number</li> <li>Multicast</li> <li>0-512</li> <li>0-512, P</li> <li>0-512, F</li> <li>0-512, S</li> </ul> | of spines acting a<br>t RP Mode<br>rimary Loopback<br>allback Loopback<br>econd Fallback L | as Rendezvous-P<br>Bidir-PIM Phant<br>& Bidir-PIM Phant<br>oopback Bidir-Pi | Point (RP)<br>om RP<br>tom RP<br>IM Phantom RP |

# O modo de replicação selecionado aqui pode ser multicast ou replicação IR-Ingress; O IR replicará qualquer tráfego de BUM recebido em uma vlan vxlan de forma unicast para outros VTEPs que também é chamado de replicação de fim de cabeçalho, enquanto o modo multicast enviará o tráfego BUM com um endereço IP de destino externo como o do grupo Multicast definido para cada rede até o Spine e o Spines farão a replicação multicast com base no OIL do endereço IP de destino externo para outros VTEPs

# Sub-rede de grupo multicast-> necessária para replicar o tráfego BUM (como solicitação ARP de um host)

# Se for necessário habilitar o TRM, marque a caixa de seleção em relação ao mesmo e forneça o endereço MDT para o TRM VRFs.

- A guia "vPC" é deixada por padrão; Se forem necessárias alterações para o backup SVI/VLAN, elas podem ser definidas aqui
- A guia Avançado é a próxima seção

#### Add Fabric

| * Fabric Name : DC1         |            |                 |                      |           |               |                                          |                                    |         |
|-----------------------------|------------|-----------------|----------------------|-----------|---------------|------------------------------------------|------------------------------------|---------|
| * Fabric Template : Easy    | Fabric_11  | _1              | •                    |           |               |                                          |                                    |         |
|                             |            |                 |                      |           |               |                                          |                                    |         |
| General Replication         | vPC        | Advanced        | Resources            | Man       | ageability    | Bootstrap                                | Configuration Backup               |         |
| * VRF                       | Template   | Default VRF U   | niversal             |           | Default       | Overlay VRF Tem                          | plate For Leafs                    |         |
| * Network                   | Template   | Default_Network | k_Universal          | Ŧ         | O Default     | Overlay Network 1                        | emplate For Leafs                  |         |
| * VRF Extension             | Template   | Default_VRF_E   | xtension_Universal   | T         | Default       | Overlay VRF Tem                          | plate For Borders                  |         |
| * Network Extension         | Template   | Default_Network | k_Extension_Unive    | ersa 🔻    | Default       | Overlay Network 1                        | emplate For Borders                |         |
|                             | Site Id    | 65000           |                      |           | Defaults to F | n multi-Site Supp<br>abric ASN           | оп (міп:1, мах: 2814749767         | 10655). |
| * Underlay Routing Loo      | pback ld   | 0               |                      |           | 0-512         |                                          |                                    |         |
| * Underlay VTEP Loo         | pback ld   | 1               |                      |           | 0-512         |                                          |                                    |         |
| * Link-State Routing Prot   | ocol Tag   | UNDERLAY        |                      |           | Routing       | Process Tag (Ma)                         | ( Size 20)                         |         |
| * OSP                       | F Area Id  | 0.0.0.0         |                      |           | OSPF A        | rea Id in IP addres                      | ss format                          | J       |
| Enable OSPF Authe           | ntication  | 0               |                      |           |               |                                          |                                    |         |
| OSPF Authenticatio          | on Key ID  |                 |                      |           | 0-255         |                                          |                                    |         |
| OSPF Authentic              | ation Key  |                 |                      |           | 🕜 3DES E      | incrypted                                |                                    |         |
| Enable IS-IS Author         | entication |                 |                      |           |               |                                          |                                    |         |
| IS-IS Authentication Keycha | ain Name   |                 |                      |           | 0             |                                          |                                    |         |
| IS-IS Authentication        | on Key ID  |                 |                      |           | 0-65535       | j.                                       |                                    |         |
| IS-IS Authentic             | ation Key  |                 |                      |           | Cisco Tj      | /pe 7 Encrypted                          |                                    |         |
| * Power Sup                 | oly Mode   | ps-redundant    |                      |           | Default       | Power Supply Mod                         | le For The Fabric                  |         |
| * CoP                       | P Profile  | strict          |                      |           | Pabric V      | Vide CoPP Policy.<br>en 'manual' is sele | Customized CoPP policy sho<br>cted | ould be |
| Enable VXL                  | AN OAM     | For Ope         | erations, Administra | ation, an | nd Manageme   | nt Of VXLAN Fabr                         | ics                                |         |
| Enable Tena                 | nt DHCP    | ☑ 🕜             |                      |           |               |                                          |                                    |         |
| Ena                         | able BFD   | 0               |                      |           |               |                                          |                                    |         |
| * Greenfield Cleanu         | p Option   | Disable         |                      | •         | Switch 0      | Cleanup Without R                        | eload When PreserveConfig          | =no     |
| Enable BGP Authe            | ntication  |                 |                      |           |               |                                          |                                    |         |

# O ID do local mencionado aqui é preenchido automaticamente nesta versão DCNM derivada do ASN que é definido abaixo da guia "Geral"

# Preencher/Modificar outros campos relevantes

• A guia Recursos é a próxima que precisaria do esquema de endereçamento IP para loopbacks, Underlays

#### Add Fabric

| * Fabric Na<br>* Fabric Temp | ame : DC1                      | 1 1            | <b>_</b>             |         |               |                     |                                 |             |
|------------------------------|--------------------------------|----------------|----------------------|---------|---------------|---------------------|---------------------------------|-------------|
| i dente temp                 |                                |                |                      |         |               |                     |                                 |             |
| General Re                   | eplication vPC                 | Advanced       | Resources            | Man     | ageability    | Bootstrap           | Configuration Backup            |             |
| Manua                        | I Underlay IP Address          | 🗌 🕐 Checkir    | ng this will disable | Dynamic | : Underlay IP | Address Allocatior  | าร                              |             |
| * Underlay                   | / Routing Loopback IP<br>Range | 10.10.10.0/24  |                      |         | ? Typically   | y Loopback0 IP Ac   | ddress Range                    |             |
| * Underlay VTE               | EP Loopback IP Range           | 192.168.10.0/2 | .4                   |         | 🕜 Typically   | y Loopback1 IP Ac   | ddress Range                    |             |
| * Underlay R                 | RP Loopback IP Range           | 10.100.100.0/2 | 4                    |         | Anycast       | or Phantom RP II    | P Address Range                 |             |
| * Unde                       | erlay Subnet IP Range          | 10.4.10.0/24   |                      |         | Address       | s range to assign I | Numbered and Peer Link SVI IF   | °s          |
| * Laye                       | er 2 VXLAN VNI Range           | 100144,100145  | 5                    |         | 🕜 Overlay     | Network Identifier  | r Range (Min:1, Max:16777214)   | )           |
| * Laye                       | er 3 VXLAN VNI Range           | 1001445        |                      |         | 🕜 Overlay     | VRF Identifier Ra   | nge (Min:1, Max:16777214)       |             |
| *                            | Network VLAN Range             | 144,145        |                      |         | 🕜 Per Swi     | tch Overlay Netwo   | ork VLAN Range (Min:2, Max:3    | 967)        |
|                              | * VRF VLAN Range               | 1445           |                      |         | 🕜 Per Swi     | tch Overlay VRF V   | VLAN Range (Min:2, Max:3967)    | )           |
| * Subi                       | interface Dot1q Range          | 2-511          |                      |         | 🕜 Per Bor     | der Dot1q Range     | For VRF Lite Connectivity (Min: | 2, Max:511) |
| *                            | VRF Lite Deployment            | Manual         |                      | •       | 🕜 VRF Lite    | e Inter-Fabric Con  | nection Deployment Options      |             |
| * VRF                        | Lite Subnet IP Range           | 10.10.33.0/24  |                      |         | Address       | range to assign F   | P2P DCI Links                   |             |
| *,                           | VRF Lite Subnet Mask           | 30             |                      |         | Mask fo       | r Subnet Range (I   | Min:8, Max:31)                  |             |
|                              |                                |                |                      |         |               |                     |                                 |             |

# VXLAN VNI Range-> Estes são os VNIDs que serão mapeados posteriormente para Vlans (mostrarão mais abaixo)

# VXLAN VNI Range-> Estes são os VNIDs de Camada 3 que também serão mapeados posteriormente para VNI VIan de Camada 3 para Vn-segmento

Outras guias não são mostradas aqui; mas preencha as outras guias, se necessário;

| Add Fabric                                                                              | $\times$ |  |
|-----------------------------------------------------------------------------------------|----------|--|
| * Fabric Name : DC1<br>* Fabric Template : Easy_Fabric_11_1                             |          |  |
| General Replication vPC Advanced Resources Manageability Bootstrap Configuration Backup |          |  |
| Hourty Fabric Backup                                                                    |          |  |

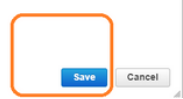

 Depois de salvar, a página do fabric builder mostrará o Fabric(do DCNM-> Control-> Fabric Builder

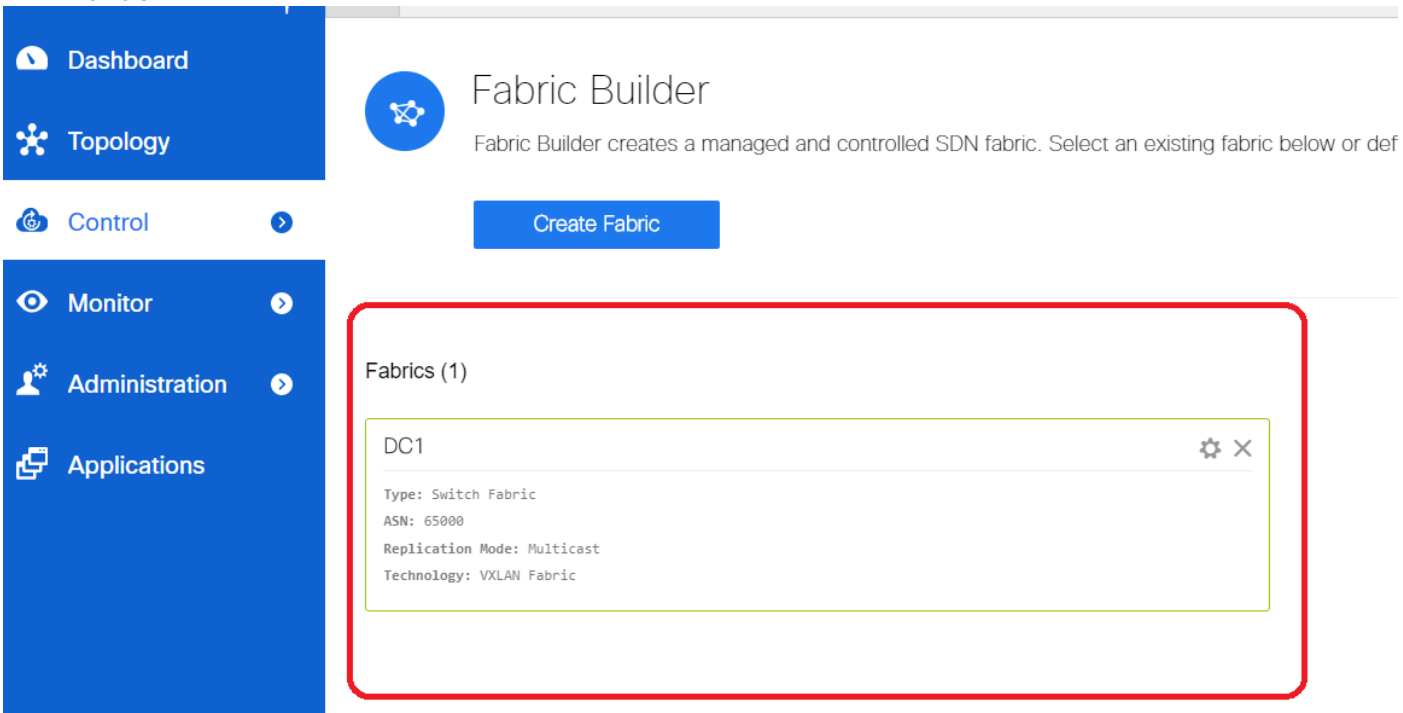

# Esta seção mostra a lista completa dos modos de estrutura, ASN e replicação para cada uma das estruturas

• A próxima etapa é Adicionar switches à estrutura DC1

### Passo 2: Adicione switches à estrutura DC1

Clique em DC1 no diagrama acima e isso daria a opção de adicionar switches.

|            | Dashboard        | ← Fabric Builder: DC1                                        |
|------------|------------------|--------------------------------------------------------------|
| *          | Topology         | Actions –                                                    |
| ٢          | Control 📀        |                                                              |
| 0          | Monitor 📀        | Refresh topology                                             |
| <b>1</b> ¢ | Administration 📀 | <ul> <li>Save layout</li> <li>Delete saved layout</li> </ul> |
| Ð          | Applications     | Random                                                       |
|            |                  | <ul> <li>Restore Fabric</li> <li>Re-sync Fabric</li> </ul>   |
|            |                  | + Add switches                                               |
|            |                  | Fabric Settings                                              |

 Forneça os endereços IP e as credenciais dos switches que precisam ser importados para a estrutura DC1 (por topologia listada no início deste documento, DC1-VTEP, DC1-SPINE, DC1-BGW1 e DC1-BGW2 fazem parte de DC1)

| nventory Manage         | ement                                                                                           | × |
|-------------------------|-------------------------------------------------------------------------------------------------|---|
| Discover Existing Sw    | tches PowerOn Auto Provisioning (POAP)                                                          |   |
| Discovery Information   | Scan Details                                                                                    |   |
| Seed IP                 | 10.122.165.173,10.122.165.200,10         Ex: *2.2.2.20*; *10.10.10.40-60*; *2.2.2.20, 2.2.2.21* |   |
| Authentication Protocol | MD5 <b>•</b>                                                                                    |   |
| Username                | admin                                                                                           |   |
| Password                |                                                                                                 |   |
| Max Hops                | 10 hop(s)                                                                                       |   |
| Preserve Config         | no yes<br>Selecting 'no' will clean up the configuration on switch(es)                          |   |
| Start discovery         |                                                                                                 |   |
|                         |                                                                                                 |   |

# Como esta é uma implantação em Greenfield, observe que a opção "preservar configuração" está selecionada como "NÃO"; que excluirá todas as configurações das caixas durante a importação e também recarregará os switches

# Selecione a "Start discovery" para que o DCNM comece a descobrir os switches com base nos endereços IP fornecidos na coluna "seed IP"

 Quando o DCNM terminar de descobrir os switches, os endereços IP juntamente com os nomes de host serão listados no gerenciamento de inventário

| X                  |
|--------------------|
|                    |
|                    |
| Import into fabric |
| ter 🔹 🔽            |
|                    |
|                    |
|                    |
|                    |
|                    |
|                    |
|                    |
|                    |
|                    |
|                    |
|                    |
|                    |
|                    |

#### # Selecione os switches relevantes e clique em "Importar para a estrutura"

| Warning: All switch configuration other than management, will be removed immediately after import. Do you want to proceed? |  |
|----------------------------------------------------------------------------------------------------|--|
| OK Cancel                                                                                                    |  |
|                                                                                                    |  |
|                                                                                                    |  |
|                                                                                                    |  |

| Inventory | Management |
|-----------|------------|
|-----------|------------|

| Disc | over Existing Switche | es Power            | On Auto Provisioning          | g (POAP)                |            |          |                  |
|------|-----------------------|---------------------|-------------------------------|-------------------------|------------|----------|------------------|
| Disc | covery Information    | Scan Details        |                               |                         |            |          |                  |
| Bac  | k Note: F             | Preserve Config sel | ection is 'no'. Switch config | uration will be erased. |            |          |                  |
|      |                       |                     |                               |                         |            |          | Show Quick Filte |
|      | Name                  | IP Address          | Model                         | Version                 | Status     | Progress |                  |
|      | DC1 ×                 |                     |                               |                         |            |          |                  |
|      | DC1-SPINE             | 10.122.165.         | 200 N9K-C933                  | 9.3(1)                  | manageable | 70%      |                  |
|      | DC1-BGW1              | 10.122.165.         | 187 N9K-C931                  | 9.3(1)                  | manageable | 70%      |                  |
|      | DC1-BGW2              | 10.122.165.         | 154 N9K-C931                  | 9.3(1)                  | manageable | 70%      |                  |
|      | DC1-N3K               | 10.122.165.         | 195 N3K-C317                  | 7.0(3)14(6)             | manageable |          |                  |
|      | DC1-VTEP              | 10.122.165.         | 173 N9K-C9332C                | 9.3(1)                  | manageable | 70%      |                  |

×

# Depois que a importação for feita, a topologia em fabric builder poderá ser como abaixo;

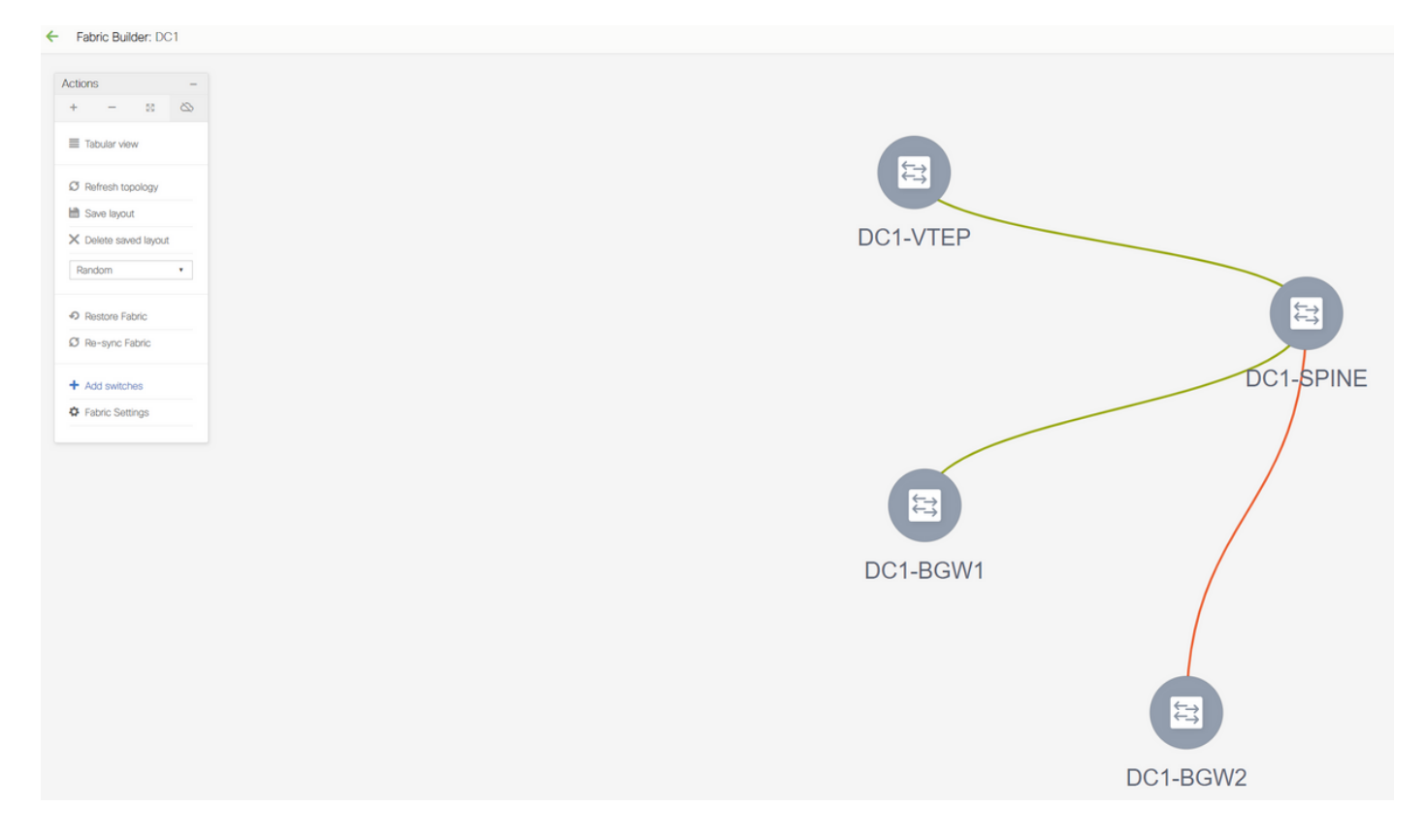

# Os switches podem ser movidos clicando em um switch e alinhando-o ao local certo no diagrama

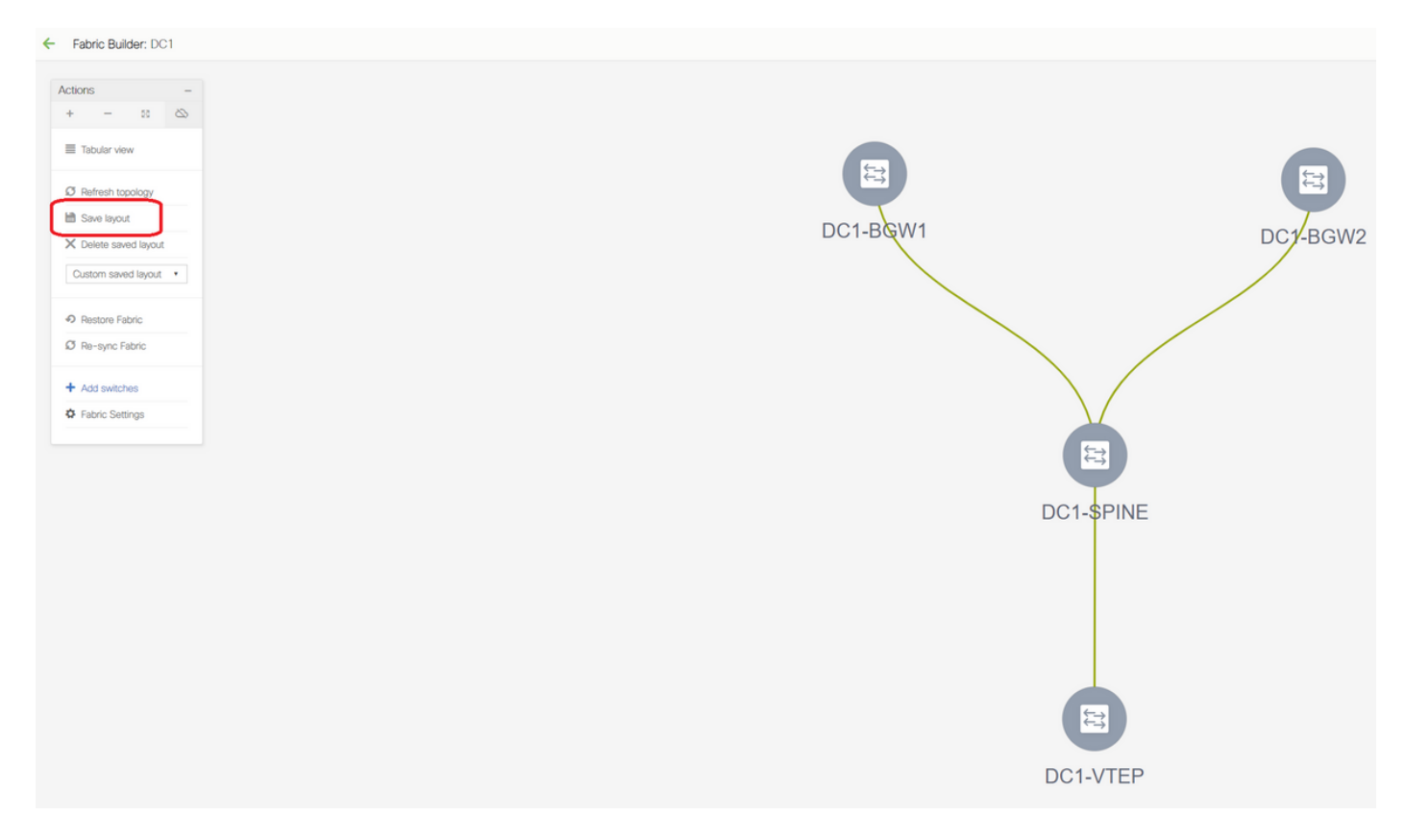

# Selecione a seção "salvar layout" após reorganizar os switches na ordem em que o layout é necessário

• Definindo funções para todos os switches

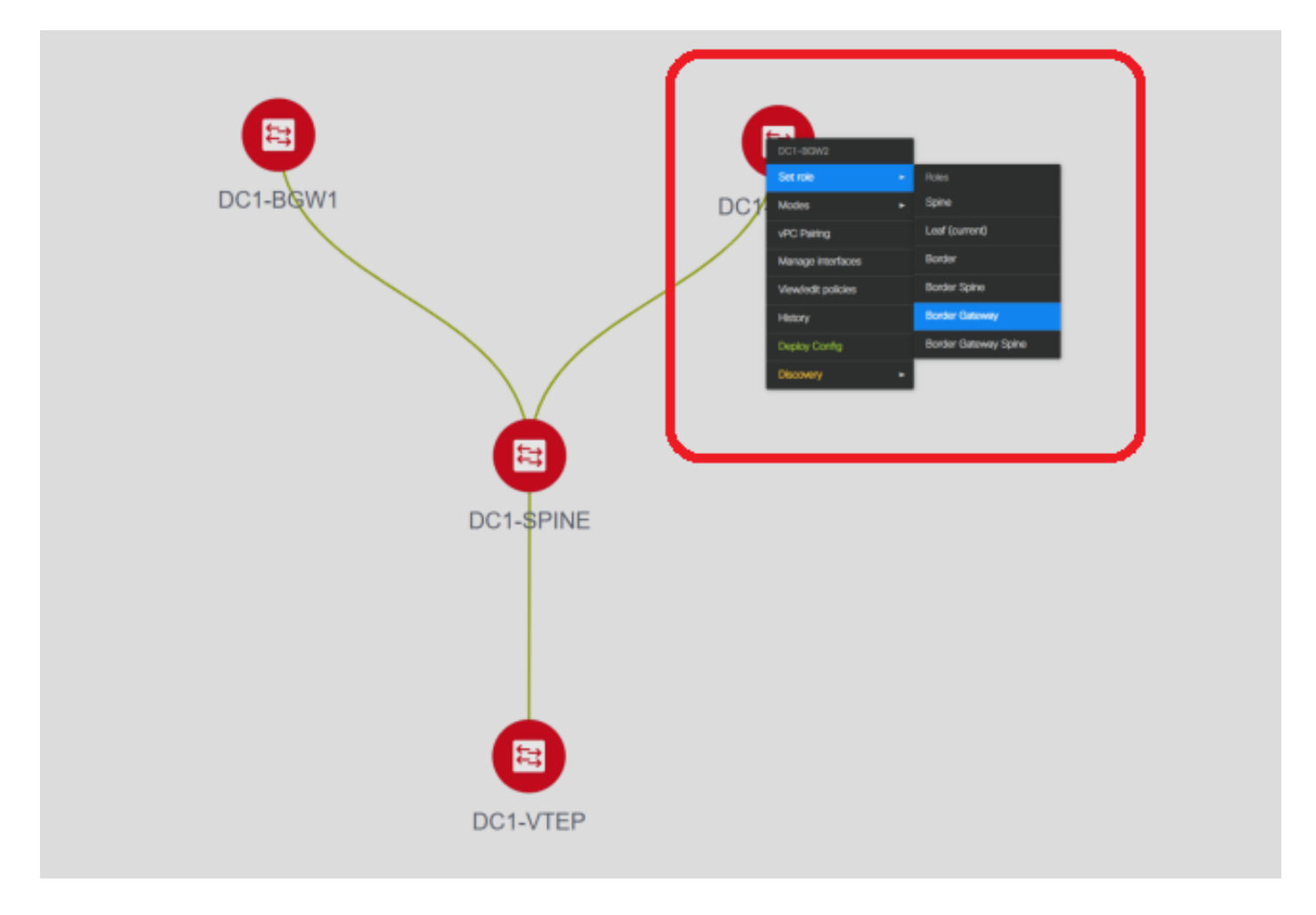

# Clique com o botão direito do mouse em cada um dos switches e defina a função correta; Aqui, DC1-BGW1 e DC1-BGW2 são os gateways de borda

# DC1-SPINE-> Será definido como role- Spine, DC1-VTEP-> será definido como role-Leaf

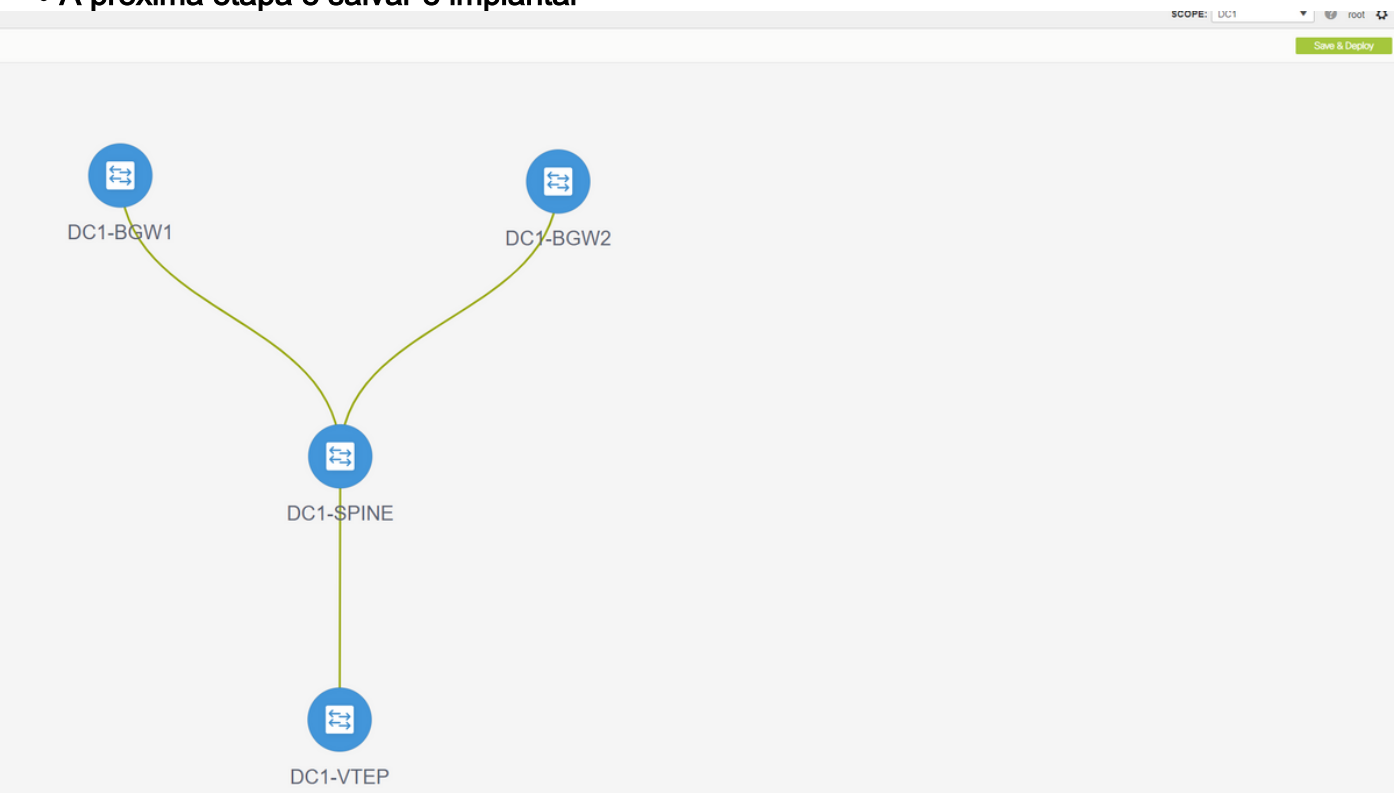

• A próxima etapa é salvar e implantar

# O DCNM agora listará os switches e também terá a visualização das configurações que o DCNM irá enviar para todos os switches.

| Step 1. Configu | ration Preview | Step 2. Configuration | Deployment Status | >           |         |          |
|-----------------|----------------|-----------------------|-------------------|-------------|---------|----------|
| Switch Name     | IP Address     | Switch Serial         | Preview Config    | Status      | Re-sync | Progress |
| DC1-VTEP        | 10.122.165.173 | FDO22260MFQ           | 301 lines         | Out-of-sync |         | 100%     |
| DC1-SPINE       | 10.122.165.200 | FDO2313001T           | 520 lines         | Out-of-sync |         | 100%     |
| DC1-BGW1        | 10.122.165.187 | FDO21412035           | 282 lines         | Out-of-sync |         | 100%     |
| DC1-BGW2        | 10.122.165.154 | FDO20160TQM           | 282 lines         | Out-of-sync |         | 100%     |
|                 |                |                       |                   |             |         |          |

| Step 1. Configu | oyment<br>ration Preview | Step 2. Configuratio | in Deployment Status    | ×<br>GW2 |
|-----------------|--------------------------|----------------------|-------------------------|----------|
| Switch Name     | IP Address               | Status               | Status Description      | Progress |
| DC1-VTEP        | 10.122.165.173           | STARTED              | Deployment in progress. | 30%      |
| DC1-SPINE       | 10.122.165.200           | STARTED              | Deployment in progress. | 23%      |
| DC1-BGW2        | 10.122.165.154           | STARTED              | Deployment in progress. | 31%      |
| DC1-BGW1        | 10.122.165.187           | STARTED              | Deployment in progress. | 29%      |
|                 |                          |                      |                         |          |
|                 |                          |                      |                         |          |
|                 |                          |                      | Close                   |          |

# Depois que ele for bem-sucedido, o status refletirá e também os switches serão mostrados em verde

| Config Deployment |                |                       |                       |          |  |
|-------------------|----------------|-----------------------|-----------------------|----------|--|
| Step 1. Configu   | ration Preview | Step 2. Configuration | Deployment Status     |          |  |
| Switch Name       | IP Address     | Status                | Status Description    | Progress |  |
| DC1-VTEP          | 10.122.165.173 | COMPLETED             | Deployed successfully | 100%     |  |
| DC1-SPINE         | 10.122.165.200 | COMPLETED             | Deployed successfully | 100%     |  |
| DC1-BGW2          | 10.122.165.154 | COMPLETED             | Deployed successfully | 100%     |  |
| DC1-BGW1          | 10.122.165.187 | COMPLETED             | Deployed successfully | 100%     |  |
|                   |                |                       |                       |          |  |
|                   |                |                       | Close                 |          |  |

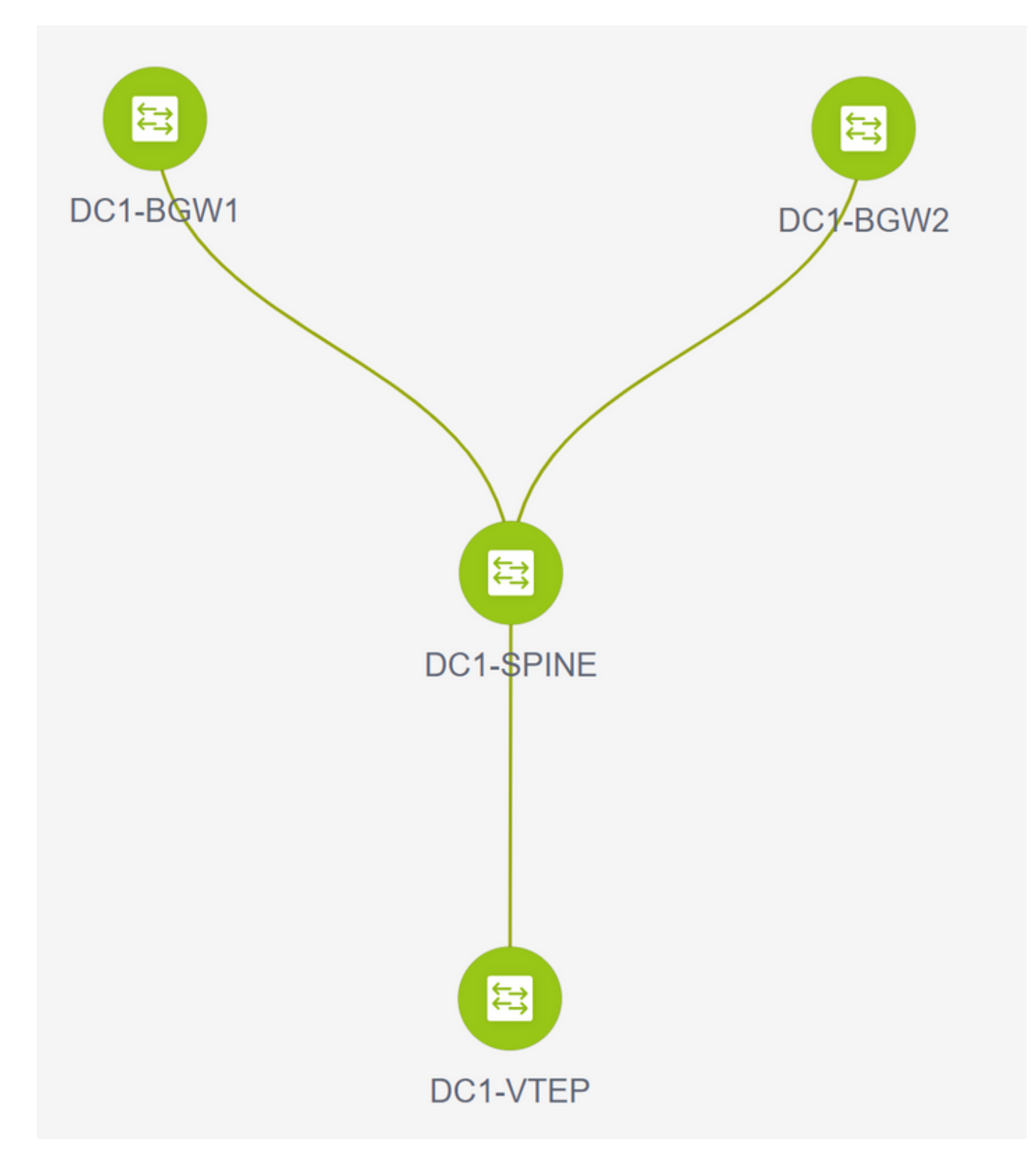

#### Passo 3: Configuração de redes/VRFs

Configuração de redes/VRFs

# Selecione DC1 Fabric (no canto superior direito), Control > VRFs

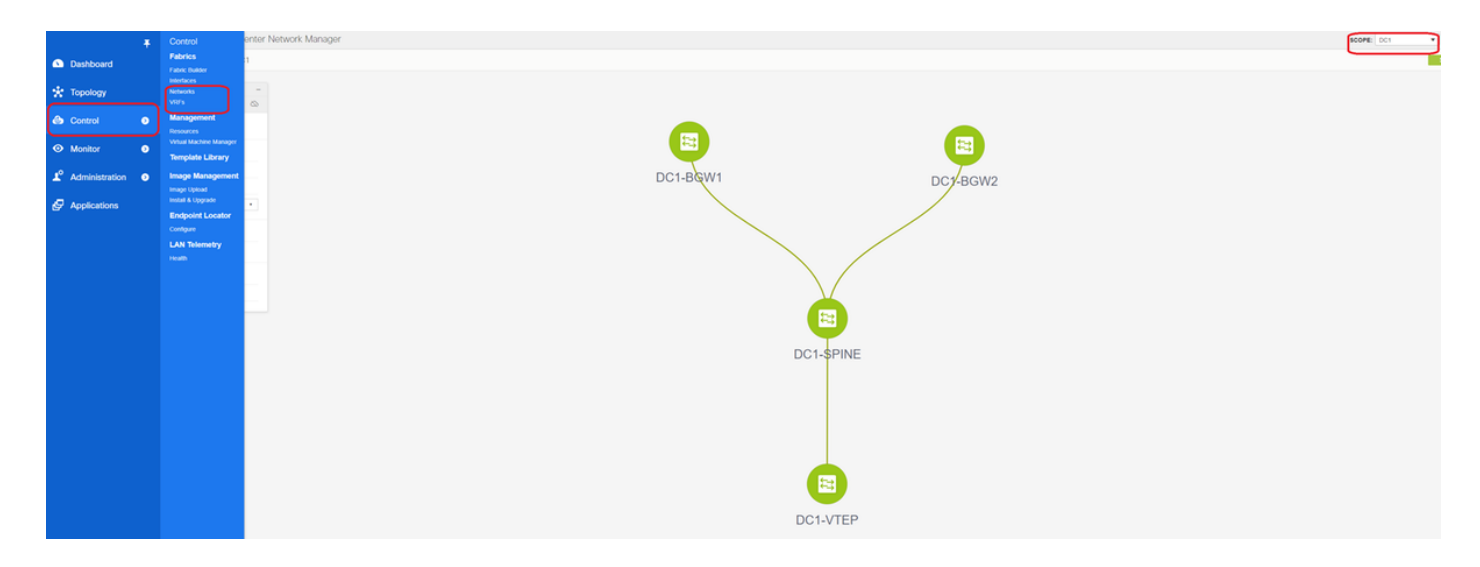

#### # Avançar é criar VRF

| /RFs              |        |                                                                                                    |         |
|-------------------|--------|----------------------------------------------------------------------------------------------------|---------|
| + / × C 6         |        |                                                                                                    |         |
| VRF ID            | Status |                                                                                                    |         |
| No data available | Status | Create VRF  VRF Information  VRF III  VRF Templat  VRF Templat  VRF Profile  VRF VIAN Name  VRF VIAN Name  VRF Description  VRF Description  VRF Description | ×       |
|                   |        | Cri                                                                                                    | ate VRF |
|                   |        |                                                                                                    |         |

# 11.2 Versão do DCNM está preenchendo automaticamente o ID do VRF; Se for Diferente, digite o que você precisa e selecione "Criar VRF"

# Aqui, o VNID da Camada 3 usado é 1001445

• A próxima etapa é criar as redes

| Network Name | <ul> <li>Network ID</li> </ul> | VRF Name | IPv4 Gateway/Subnet | IPv6 Gateway/Prefix | Status                         | VLAN ID                    |                     |                               |             |                                        |
|--------------|--------------------------------|----------|---------------------|---------------------|--------------------------------|----------------------------|---------------------|-------------------------------|-------------|----------------------------------------|
| ta available |                                |          |                     |                     |                                |                            |                     |                               |             |                                        |
|              |                                |          |                     |                     | _                              |                            |                     |                               |             |                                        |
|              |                                |          |                     |                     | Create Netwo                   | ork                        |                     |                               |             |                                        |
|              |                                |          |                     |                     | <ul> <li>Network In</li> </ul> | nformation                 |                     |                               |             |                                        |
|              |                                |          |                     |                     |                                | * Network ID               | 100144<br>MyNetwork | 100144                        |             |                                        |
|              |                                |          |                     |                     |                                | * VRF Name                 | tenant-1            | •                             | +           |                                        |
|              |                                |          |                     |                     | * Net                          | Layer 2 Only               | Default_Net         | work_Universal                |             |                                        |
|              |                                |          |                     |                     | * Netv                         | vork Extension<br>Template | Default_Net         | work_Extension_Univer         |             |                                        |
|              |                                |          |                     |                     |                                | VLAN ID                    | 144                 |                               | Propos      | e VLAN                                 |
|              |                                |          |                     |                     | <ul> <li>Network P</li> </ul>  | rofile                     |                     |                               |             |                                        |
|              |                                |          |                     |                     | Generate Multi                 | icast IP @Pk               | ease click on       | ly to generate a New Multicas | t Group Add | ress and overide the default value!    |
|              |                                |          |                     |                     | General                        | IPv4 Gatew                 | ay/NetMask          | 172.16.144.254/24             |             | example 192.0.2.1/24                   |
|              |                                |          |                     |                     | Advanced                       | IPv6 Gat                   | eway/Prefix         |                               |             | @ example 2001:db8::1/64               |
|              |                                |          |                     |                     |                                |                            | Vlan Name           |                               |             | If > 32 chars enable:system vian long- |
|              |                                |          |                     |                     |                                | MTU for I                  | .3 interface        |                               |             | Ø 68-9216                              |
|              |                                |          |                     |                     |                                | IPv4 Seco                  | ndary GW1           |                               |             | @ example 192.0.2.1/24                 |
|              |                                |          |                     |                     |                                | 1                          |                     | í.                            |             | A avamala 102.0.2.101                  |

# Forneça o ID da rede (que é o VNID correspondente das Vlans da camada 2)

# Forneça o VRF do qual a SVI deve fazer parte; Por padrão, o DCNM 11.2 preenche o Nome do VRF para o nome criado anteriormente; Alterar conforme necessário

# ID da VLAN será VLan da camada 2 mapeada para este VNID específico

# IPv4 Gateway-> Este é o endereço IP do Anycast Gateway que será configurado no SVI e será o mesmo para todos os VTEPs na estrutura

 A guia Avançado tem linhas extras que precisam ser preenchidas, se eg; O DHCP Relay está sendo usado;

| Create Network                                                                                                    |                                                                                                    | × |
|----------------------------------------------------------------------------------------------------|----------------------------------------------------------------------------------------------------|---|
| <ul> <li>Network Information</li> </ul>                                                                                                    |                                                                                                    | ^ |
| * Network ID                                                                                                    | 100144                                                                                                    |   |
| * Network Name                                                                                                    | MyNetwork_100144                                                                                                    |   |
| * VRF Name                                                                                                    | tenant-1 🔻 +                                                                                                    |   |
| Layer 2 Only                                                                                                    |                                                                                                    |   |
| * Network Template                                                                                                    | Default_Network_Universal                                                                                                    |   |
| * Network Extension<br>Template                                                                                                    | Default_Network_Extension_Univer                                                                                                    |   |
| VLAN ID                                                                                                    | 144 Propose VLAN                                                                                                    |   |
| <ul> <li>Network Profile</li> <li>Generate Multicast IP</li> <li>General</li> <li>Advanced</li> <li>Ingress</li> <li>Multicast</li> <li>DHCI</li> </ul> | Please click only to generate a New Multicast Group Address and overide the default value!         Suppression         Suppression         Se Replication         Read-only per network, Fabric-wide setting         ticast Group         Address         239.1.1.0         Pv4 Server 1         Pv4 Server 2         DHCP R lay IP         Pv4 Server 2 |   |
| DHCPv4<br>Loopback<br>Relay inter                                                                                                    | 4 Server VRF<br>ID for DHCP<br>rface (Min:0,<br>Max:1023)                                                                                                    | Ŧ |
|                                                                                                    | Create Network                                                                                                    |   |

- # Quando os campos estiverem preenchidos, clique em "criar rede".
- # Crie quaisquer outras redes necessárias para fazer parte desta estrutura;
  - Neste momento, VRF e redes estão definidas no DCNM; mas não empurrado do DCNM para os switches na estrutura. Isso pode ser verificado usando o seguinte

| Netwo        | rk / VRF Selection Net | work / | VRF Deployment |          |                     |                     |        |         |
|--------------|------------------------|--------|----------------|----------|---------------------|---------------------|--------|---------|
|              |                        |        |                |          |                     |                     |        |         |
| Netwo        | orks                   |        |                |          |                     |                     |        |         |
|              | Network Name           |        | Network ID     | VRF Name | IPv4 Gateway/Subnet | IPv6 Gateway/Prefix | Status | VLAN ID |
|              | MyNetwork_100144       |        | 100144         | tenant-1 | 172.16.144.254/24   |                     | NA     | 144     |
| $\checkmark$ | MyNetwork_100145       |        | 100145         | tenant-1 | 172.16.145.254/24   |                     | NA     | 145     |
|              |                        |        |                |          |                     |                     |        | J       |
|              |                        |        |                |          |                     |                     |        |         |

# O status será "NA" se NÃO for Implantado nos switches. Como esse é um multisite e envolve gateways de borda, a implantação de redes/VRFs será discutida mais abaixo.

## Passo 4: Repita as mesmas etapas para DC2

- Agora que o DC1 está totalmente definido, realizará o mesmo procedimento para DC2 também
- Quando DC2 estiver totalmente definido, ele será como abaixo

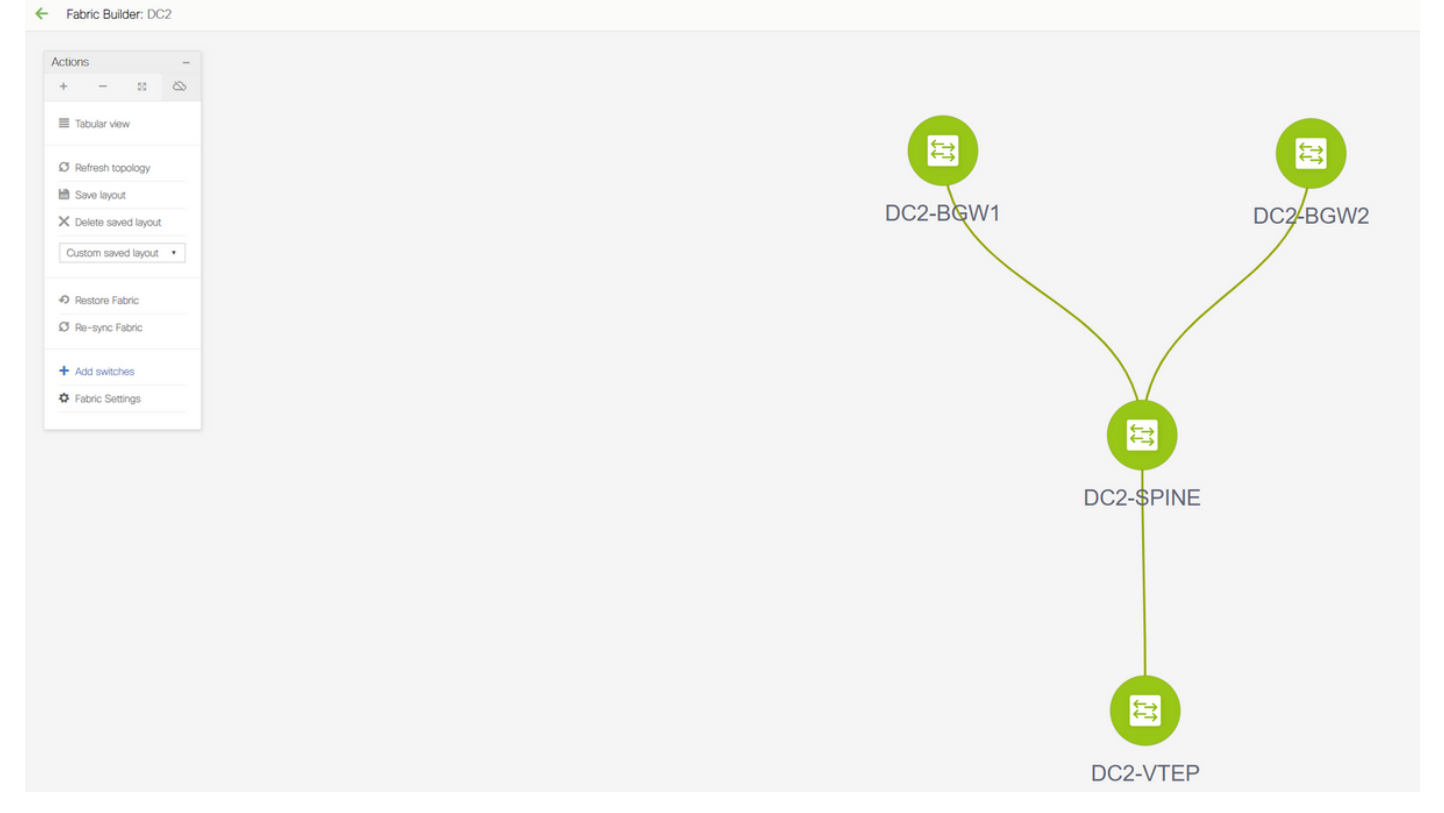

#### Passo 5: Criação de estrutura fácil para fronteiras compartilhadas

- É aqui que outra estrutura fácil é criada, que incluirá as bordas compartilhadas que estão no vPC
- Observe que as bordas compartilhadas durante a implantação via DCNM devem ser configuradas como vPC, caso contrário, os links entre switches serão desligados depois que uma operação de "re-sincronização" for executada no DCNM
- Os Switches nas bordas compartilhadas devem ser definidos com a função de "borda"

| <complex-block></complex-block> |
|---------------------------------|

# VRFs também são criados como era para malhas DC1 e DC2

# As redes não são necessárias em uma borda compartilhada, pois a borda compartilhada não terá nenhuma VLAN/VNIDs de Camada 2; As fronteiras compartilhadas não são uma terminação de túnel para nenhum tráfego leste/oeste de DC1 a DC2; Somente os Gateways de Borda desempenhariam um papel em termos de encapsulamento/desencapsulamento de vxlan para tráfego DC1<>DC2 Leste/Oeste

### Etapa 6 - Criação de MSD e mover estruturas DC1 e DC2

Vá para Fabric builder e crie uma nova estrutura e use o modelo -> MSD\_Fabric\_11\_1

| Fabric Builder<br>Fabric Builder creates a managed<br>Create Fabric                                             | and controlled SDN fabric. Select an existing fabric b | below or define a new VXLAN fabric, add switches using Power On Auto Provisioning (POAP), set the roles of the switches and deploy settings to devices.                                                                                                    |   |
|----------------------------------------------------------------------------------------------------|--------------------------------------------------------|----------------------------------------------------------------------------------------------------|---|
| Fabrics (3)<br>DC1<br>Type: Sulta Fabric<br>Ann: Soom<br>Replication Meer Auticant<br>Preimainger: VILAN Fabric | ⇔ ×                                                    | DC2         We state<br>to the state<br>to the state         ** Profin Name:       (#SD_Fabric_11]         ** profin Name:       (#SD_Fabric_11]         ** profin Name:       (#SD_Fabric_11 |   |
| Add Fabric                                                                                                    |                                                        |                                                                                                    | × |
| * Fabric Name :                                                                                                 | MSD                                                    |                                                                                                    |   |
| * Fabric Template :                                                                                             | MSD_Fabric_11_1                                        | •                                                                                                    |   |
|                                                                                                    |                                                        |                                                                                                    | [ |

| General DCI Resources                           |                             |                                                                                                    |
|-------------------------------------------------|-----------------------------|----------------------------------------------------------------------------------------------------|
| DCI Subnet IP Range                             | 10.10.1.0/24                | Address range to assign P2P DCI Links                                                                         |
| Subnet Target Mask                              | 30                          | Target Mask for Subnet Range (Min:8, Max:31)                                                                  |
| * Multi-Site Overlay IFC<br>Deployment Method   | Centralized_To_Route_Server | Manual,<br>Auto Overlay EVPN Peering to Route Servers,<br>Auto Overlay EVPN Direct Peering to Border Gateways |
| * Multi-Site Route Server List                  | 10.10.100.1,10.10.100.2     | Wulti-Site Router-Server peer list, e.g. 128.89.0.1, 128.89.0.2                                               |
| * Multi-Site Route Server<br>BGP ASN List       | 65001,65001                 | 1-4294967295   1-65535[.0-65535], e.g. 65000, 65001                                                           |
| Multi-Site Underlay IFC<br>Auto Deployment Flag |                             |                                                                                                    |
|                                                 |                             |                                                                                                    |
|                                                 |                             |                                                                                                    |
|                                                 |                             |                                                                                                    |
|                                                 |                             |                                                                                                    |
|                                                 |                             |                                                                                                    |
|                                                 |                             | Save                                                                                                    |

# Observe que o Método de Implantação IFC de Sobreposição de Vários Locais deve ser "centralized\_To\_Route\_Server"; Aqui, as bordas compartilhadas são consideradas como servidores de rota e, portanto, essa opção é usada na lista suspensa

# na "Lista de Servidores de Rotas Multisite"; Aqui, descubra os endereços IP de loopback de Loopback0 (que é o loopback de roteamento) na borda compartilhada e preencha-o

**# ASN** é o na borda compartilhada (consulte o diagrama na parte superior deste documento para obter mais detalhes); Para o propósito deste documento, ambas as bordas compartilhadas são configuradas no mesmo ASN; Preencha o formulário

 A próxima guia é onde o intervalo de IP de loopback multisite é fornecido conforme mostrado abaixo

| Add Fabric                                 |                                                         | ×                      |
|--------------------------------------------|---------------------------------------------------------|------------------------|
| * Fabric Name : M<br>* Fabric Template : M | ISD_Fabric_11_1                                         |                        |
| General DCI Re                             | esources                                                |                        |
| * Multi-Site Routing I                     | Loopback IP<br>Range 20.222.222.0/24 @ Typically Loopba | ck100 IP Address Range |
|                                            |                                                         |                        |
|                                            |                                                         |                        |
|                                            |                                                         |                        |
|                                            |                                                         |                        |
|                                            |                                                         |                        |
|                                            |                                                         |                        |
|                                            |                                                         | Save Cancel            |

# Quando todos os campos estiverem preenchidos, clique no botão "salvar" e uma nova estrutura será criada com o modelo -> MSD

# Em seguida, mova as estruturas DC1 e DC2 para este MSD

| ns –               |  |                                       |                                     |                                  |
|--------------------|--|---------------------------------------|-------------------------------------|----------------------------------|
| - 8 🖎              |  |                                       |                                     |                                  |
| Tabular view       |  |                                       |                                     |                                  |
| Refresh topology   |  |                                       |                                     |                                  |
| Save layout        |  |                                       |                                     |                                  |
| elete saved layout |  |                                       |                                     |                                  |
| dom 🔹              |  | Ν                                     | love Fabric                         | $\times$                         |
|                    |  | Q                                     | ) Please note that it may take a fe | w minutes if there is a large    |
| vric Settings      |  | · · · · · · · · · · · · · · · · · · · |                                     | Selected 0 / Total 3 💭           |
| ve Fabrics         |  | (                                     | Fabric Name                         | <ul> <li>Fabric State</li> </ul> |
|                    |  |                                       | O DC1                               | standalone                       |
|                    |  |                                       | O DC2                               | standalone                       |
|                    |  |                                       | <ul> <li>Shared-Borders</li> </ul>  | standalone                       |
|                    |  |                                       |                                     |                                  |
|                    |  |                                       |                                     |                                  |
|                    |  |                                       |                                     |                                  |
|                    |  |                                       |                                     | •                                |
|                    |  |                                       |                                     |                                  |

# Após a mudança da estrutura, ela se parece abaixo

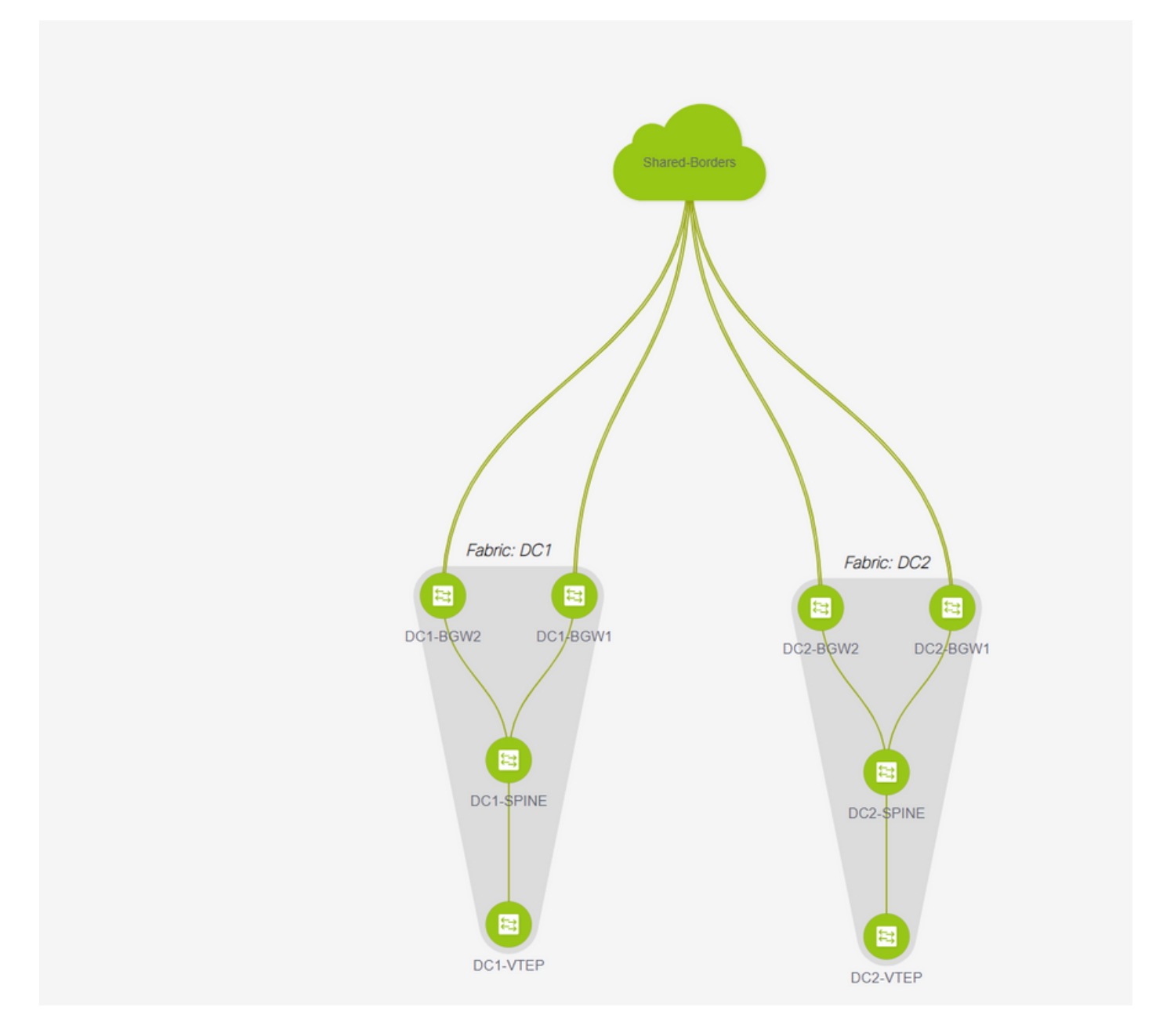

# Depois de concluído, clique no botão "save&Deploy" (salvar e implantar), que irá pressionar as configurações necessárias no que diz respeito aos gateways de borda.

| Fabric Builder: MSD   |                                           |                    |                |                    |                         |          |
|-----------------------|-------------------------------------------|--------------------|----------------|--------------------|-------------------------|----------|
|                       |                                           |                    |                |                    |                         |          |
| ions                  |                                           |                    |                |                    |                         |          |
|                       |                                           |                    |                |                    |                         |          |
| Tabular view          |                                           |                    |                |                    |                         |          |
|                       |                                           |                    |                |                    |                         |          |
| C Rehesh topology     |                                           |                    |                |                    |                         |          |
| th Save layout        |                                           | Config Deplo       | vment          |                    |                         | ×        |
| X Delete saved layout |                                           |                    |                |                    |                         |          |
|                       |                                           | Step 1. Configural | ton Preview 1  | Rep 2. Configurati | on Deployment Status    |          |
|                       | (                                         |                    |                |                    |                         |          |
| O Long Lation         |                                           | Switch Name        | IP Address     | Status             | Status Description      | Progress |
| · Fache Salangs       |                                           | DC2-8GW2           | 10.122.165.188 | STARTED            | Deployment in progress. | -        |
| C* Move Fabrics       |                                           | DC2-BGWI           | 10.122.165.189 | STARTED            | Deployment in progress. | <u>-</u> |
|                       |                                           | DC1-8GW2           | 10.122.165.154 | STARTED            | Deployment in progress. | -        |
|                       |                                           | DC1-BGW1           | 90.122.965.187 | STARTED            | Deployment in progress. | <u>-</u> |
|                       | le la la la la la la la la la la la la la |                    |                |                    |                         |          |
|                       |                                           |                    |                |                    |                         |          |
|                       |                                           |                    |                |                    |                         |          |
|                       |                                           |                    |                |                    |                         |          |
|                       |                                           |                    |                |                    |                         |          |
|                       |                                           |                    |                |                    |                         |          |
|                       |                                           |                    |                |                    |                         |          |
|                       |                                           |                    |                |                    |                         |          |
|                       |                                           |                    |                |                    |                         |          |
|                       |                                           |                    |                |                    | Clase                   |          |
|                       |                                           |                    |                |                    |                         |          |
|                       |                                           |                    |                |                    |                         | uncorrec |

Passo 7: Criação de malha externa

#### # Criar estrutura externa e adicionar o roteador externo a ela, conforme mostrado abaixo;

| Add Fabric          |                                       |                                 |                        |                                                                                                    |                                     |
|---------------------|---------------------------------------|---------------------------------|------------------------|----------------------------------------------------------------------------------------------------|-------------------------------------|
| * Fabric Name :     | External                              |                                 |                        |                                                                                                    |                                     |
| * Fabric Template : | External_Fabric_11_1                  | •                               |                        |                                                                                                    |                                     |
| General Advance     | ed Resources                          | DCI Confi                       | guration Backup        | Bootstrap                                                                                                    |                                     |
| Fabri               | * BGP AS # 6510<br>c Monitor Mode 🗹 🌘 | 00<br><b>1</b> f enabled, fabri | c is only monitored. N | 1-4294967295 No configuration with the second second se | 1-65535[:0-65535]<br>   be deployed |

# Nomeie a estrutura e use o modelo-> "External\_Fabric\_11\_1";

# Forneça o ASN

#### # No final, as várias malhas serão como abaixo

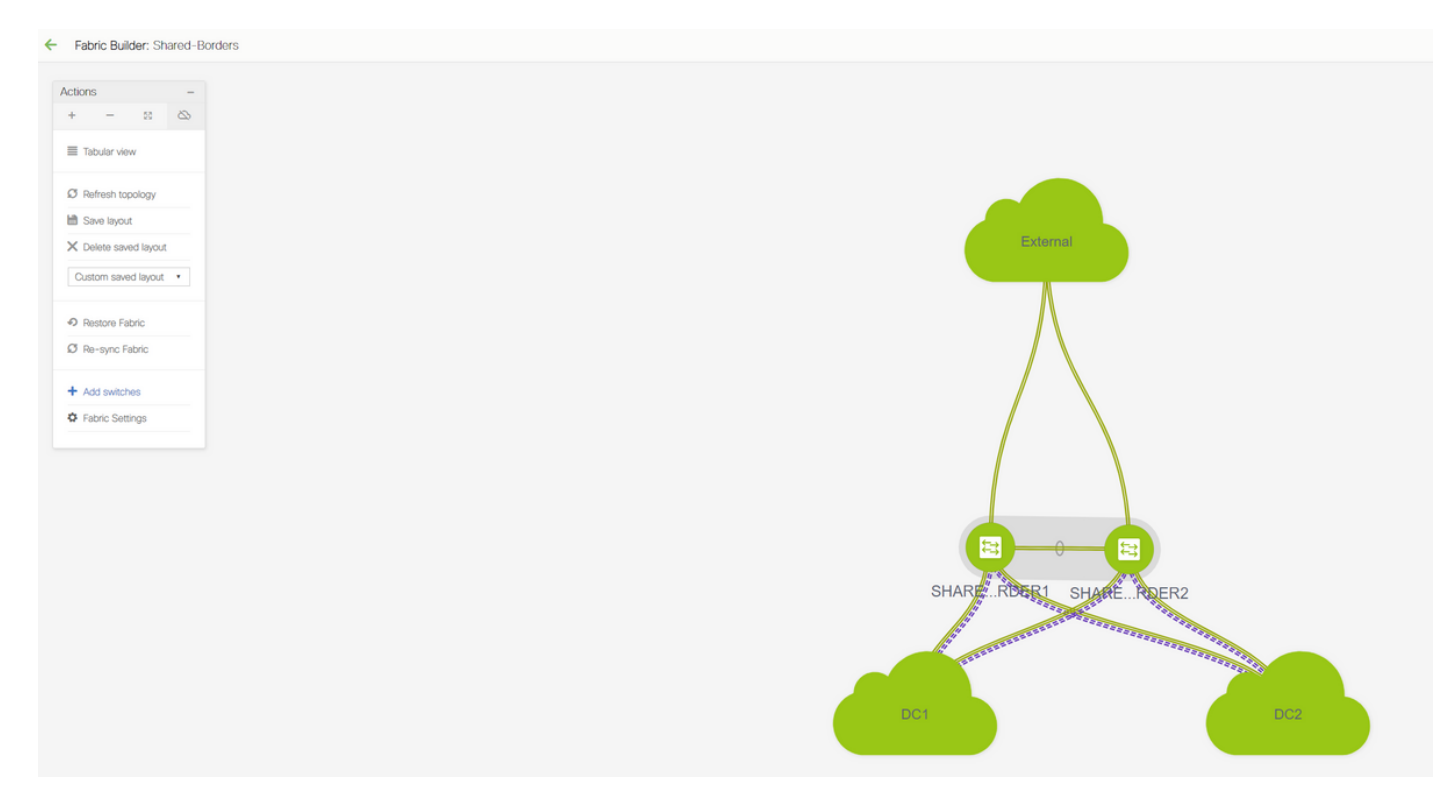

# Passo 8: Subcamada de eBGP para acessibilidade de loopback entre BGWs (iBGP entre fronteiras compartilhadas também)

# Bordas compartilhadas executam a VPN I2vpn do eBGP com os Gateways de Borda e as conexões VRF-LITE para o roteador externo

# Antes de formar a vpn l2vpn do eBGP com os loopbacks, é necessário garantir que os loopbacks possam ser alcançados através de algum método; Neste exemplo, estamos usando o eBGP IPv4 AF de BGWs para bordas compartilhadas e, em seguida, anunciamos os loopbacks para formar ainda mais a vizinhança de vpn l2vpn.

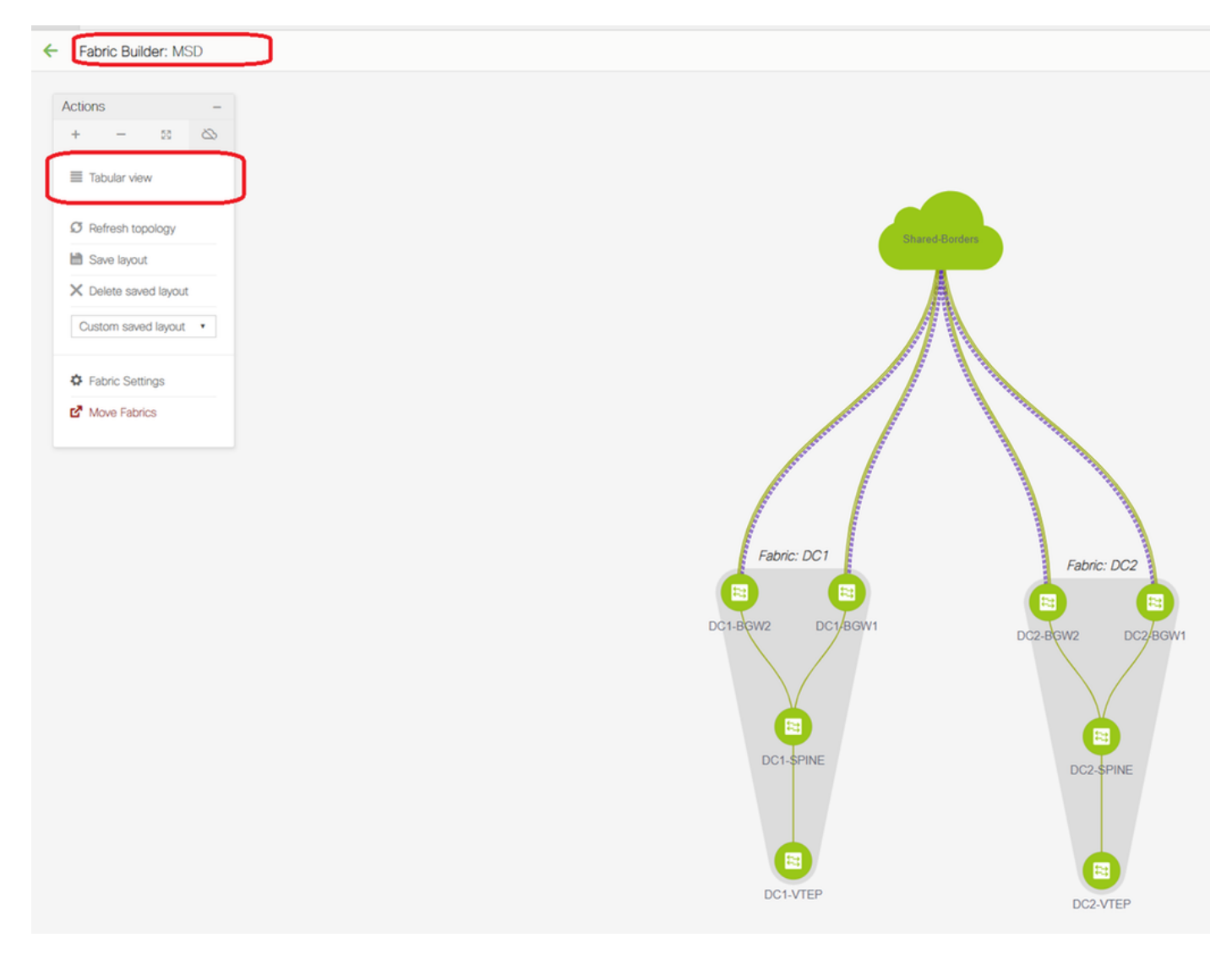

# Depois que a tela MSD for selecionada, mude para "exibição tabular"

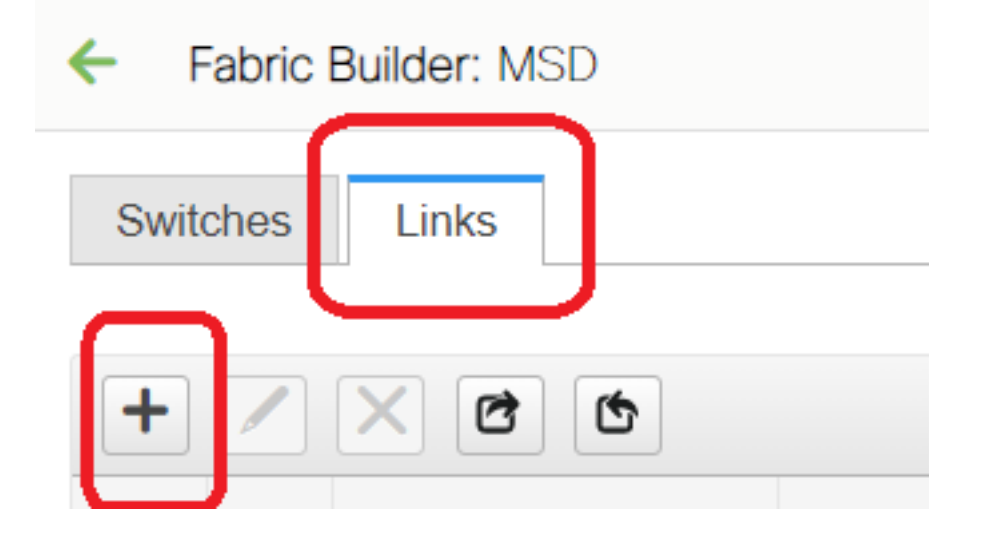

| ι | ink Management          | - Add Link                    |                                                                                                    |                                                                                    | ×                                                                                                    |
|---|-------------------------|-------------------------------|----------------------------------------------------------------------------------------------------|------------------------------------------------------------------------------------|----------------------------------------------------------------------------------------------------|
| 1 | * Link Type             | Inter-Fabric                  |                                                                                                    |                                                                                    |                                                                                                    |
|   | * Link Sub-Type         | MULTISITE_UNDERLAY            | -                                                                                                    |                                                                                    |                                                                                                    |
|   | * Link Template         | ext_multisite_underlay_setup_ | -                                                                                                    |                                                                                    |                                                                                                    |
|   | * Source Fabric         | DC1                           | -                                                                                                    |                                                                                    |                                                                                                    |
|   | * Destination Fabric    | Shared-Borders                | -                                                                                                    |                                                                                    |                                                                                                    |
|   | * Source Device         | DC1-BGW1                      | -                                                                                                    |                                                                                    |                                                                                                    |
|   | * Source Interface      | Ethernet1/2                   |                                                                                                    |                                                                                    |                                                                                                    |
|   | * Destination Device    | SHARED-BORDER1                | •                                                                                                    |                                                                                    |                                                                                                    |
|   | * Destination Interface | Ethernet1/1                   | -                                                                                                    |                                                                                    |                                                                                                    |
|   | Advanced                | 4                             | * BGP Local ASN<br>* IP Address/Mask<br>* BGP Neighbor IP<br>* BGP Neighbor ASN<br>* BGP Maximum Paths<br>* Routing TAG | 65000         10.4.10.1/30         10.4.10.2         65001         1         54321 | Local BGP Autonomous Sy     IP address with mask (e.g.     Neighbor IP address     Neighbor BGP Autonomou     Maximum number of IBGP,     Routing tag associated with |
|   |                         |                               |                                                                                                    |                                                                                    | Save                                                                                                    |

# Selecione a "inter-estrutura" e use a "Multisite\_UNDERLAY"

# Estamos aqui tentando formar uma vizinhança de BGP IPv4 com o roteador de borda compartilhada; Selecione os switches e as interfaces de acordo.

# Observe que se o CDP estiver detectando o vizinho de DC1-BGW1 para SB1, será necessário apenas fornecer os endereços IP aqui nesta seção e isso configurará efetivamente os endereços IP nas interfaces relevantes após a execução de "salvar e implantar"

| ~ | Fabr       | ic Builder: MSD  |                            |               |                        |                 |                |             |                                                    | Seve & Dep              |
|---|------------|------------------|----------------------------|---------------|------------------------|-----------------|----------------|-------------|----------------------------------------------------|-------------------------|
| s | witches    | Links            |                            |               |                        |                 |                |             |                                                    |                         |
|   |            | _                |                            |               |                        |                 |                |             |                                                    | Selected 1 / Total 24 💭 |
|   | - /        |                  |                            |               |                        |                 |                |             |                                                    | Show All                |
|   |            | Fabric Name      | Name                       |               | Policy                 | info            |                | Admin State | Oper State                                         |                         |
|   | 1          | DC1              | DC1-VTEP~Ethernet1/2DC1-N3 |               |                        |                 |                |             |                                                    |                         |
|   | 2          | DC1<->Shared-Bor | DC1-BGW1~loopback0SHARED   | Config Dep    | ployment               |                 |                |             | X                                                  |                         |
|   | 3          | DC1<->Shared-Bor | DC1-BGW1~loopback0SHARED   |               |                        |                 |                |             | Config Preview - Switch 10.122.165.187             | ×                       |
|   | 4          | DC1<->Shared-Bor | DC1-BGW2~loopback0SHAREE   |               | piration Preview       |                 |                |             |                                                    |                         |
|   | 5          | DC1<->Shared-Bor | DC1-BGW2~loopback0SHAREE   | awitch Name   | IP Address             | Switch Senai    | Preview Googli | ig Status   | Pending Config Side-by-side Comparison             |                         |
|   | 6          | DC2              | DC2-VTEP~Ethernet1/1DC2-N3 | DC1-BGW1      | 10.122.165.187         | FDO21412035     | 21 lines       | Out-of-sync | interface ethernet1/2                              |                         |
|   | 7          | DC2<->Shared-Bor | DC2-BGW1~loopback0SHAREE   | DC1-BGW2      | 10.122.165.154         | FDO20160TQM     | 0 lines        | In-Sync     | no switchport<br>ip address 10.4.10.1/30 tag 54321 |                         |
|   | 8          | DC2<->Shared-Bor | DC2-BGW1~loopback0SHAREE   | DC2-BGW2      | 10.122.165.188         | FD022273T3B     | 0 lines        | In-Sync     | evpn multisite dci-tracking<br>mtu 9216            |                         |
|   | 9          | DC2<->Shared-Bor | DC2-BGW2~loopback0SHARED   | DC2-BGW1      | 10.122.165.189         | FDO21412HUV     | 0 lines        | In-Sync     | no snutown<br>router bgp 65000                     |                         |
| 1 | •          | DC2<->Shared-Bor | DC2-BGW2~loopback0SHARED   |               |                        |                 |                |             | address-raminy ipve unitest<br>maximum-paths 64    |                         |
| 1 | 1          | DC1              | DC1-VTEP~Ethernet1/1DC1-SP |               |                        |                 |                |             | exit                                               |                         |
| C | <u>د</u> ا |                  | DC1-BGW1~Ethernet1/3DC1-SF |               |                        |                 |                |             | maximum-paths 64                                   |                         |
| 1 | 3 🗸        | DC1<->Shared-Bor | DC1-BGW1~Ethernet1/2SHARE  |               |                        |                 |                |             | exit<br>netabor 10.4.10.2                          |                         |
| 9 | •          | Del<->Shared-Bor | DC1-BGW1~Ethernet1/1SHARE  |               |                        |                 |                |             | remote-as 65001<br>undata-source_fthernet1/2       |                         |
| 1 | 5          | DC1<->Shared-Bor | DC1-BGW2~Ethernet1/3SHARE  |               |                        |                 |                |             | address-family ipv4 unicast<br>next-hop-self       |                         |
| 1 | 6          | DC1              | DC1-BGW2~Ethernet1/2DC1-S  |               |                        |                 |                |             | configure terminal                                 |                         |
| 1 | 7          | DC1<->Shared-Bor | DC1-BGW2~Ethernet1/1SHARE  |               |                        |                 |                |             | · · · · · · · · · · · · · · · · · · ·              |                         |
| 1 | 8          | DC2              | DC2-VTEP~Ethernet1/3DC2-SP |               |                        |                 |                |             |                                                    | 4                       |
| 1 | 9          | DC2<->Shared-Bor | DC2-BGW1~Ethernet1/2SHARE  |               |                        |                 |                |             |                                                    |                         |
| 2 | 0          | DC2<->Shared-Bor | DC2-BGW1~Ethernet1/3SHARE  |               |                        |                 | Deploy Confe   | o           |                                                    |                         |
| 2 | 1          | DC2              | DC2-BGW1~Ethernet1/1DC2-SF |               |                        |                 |                |             |                                                    |                         |
| 2 | 2          | DC2              | DC2-BGW2~Ethernet1/1DC2-SF | PINE~Ethernet | int_intra_fabric_unnun | _link_11_1 Link | Present        | Up:Up       | Up:Up                                              |                         |

# Quando a opção Save and Deployment (Salvar e implantar) for selecionada, as linhas de configuração necessárias serão propagadas para DC1-BGW1; A mesma etapa terá que ser executada depois de selecionar a estrutura de "borda compartilhada" também.

| ← [  | Fabric | Builder: Shared-Bor | ders                        |                                          |                |               |                |            |                                                 |                    | Silve & Dep               |
|------|--------|---------------------|-----------------------------|------------------------------------------|----------------|---------------|----------------|------------|-------------------------------------------------|--------------------|---------------------------|
| Swit | ches   | Links               |                             |                                          |                |               |                |            |                                                 |                    | $\square$                 |
|      |        |                     |                             |                                          |                |               |                |            |                                                 |                    | Selected 0 / Total 23 💭 🕴 |
| +    |        |                     |                             |                                          |                |               |                |            |                                                 |                    | Show All                  |
|      |        | Fabric Name         | Name                        | Policy                                   |                | Info          | Admin State    | Oper State |                                                 |                    |                           |
| 1    |        | DC1<->Shared-Bor    | DC1-BGW1~loopback0SHARE     | 9                                        |                |               |                |            |                                                 |                    |                           |
| 2    |        | DC1<->Shared-Bor    | DC1-BGW1~loopback0SHARE     | Config Deployment                        |                |               |                |            | ×                                               |                    |                           |
| 3    |        | DC1<->Shared-Bor    | DC1-BGW2~loopback0SHAREI    |                                          |                |               |                |            |                                                 |                    |                           |
| 4    |        | DC1<->Shared-Bor    | DC1-BGW2~loopback0SHARED    | Step 1. Configuration Preview            |                |               |                |            |                                                 |                    |                           |
| 5    |        | DC2<->Shared-Bor    | DC2-BGW1~loopback0SHARED    | Switch Name                              | IP Address     | Switch Serial | Preview Config | Status     | Do supo D                                       |                    |                           |
| 6    |        | DC2<->Shared-Bor    | DC2-BGW1~loopback0SHARE     | SHARED-BORDER1                           | 10.122.165.198 | FD022141QDG   | 60 lines       | Out-of-svr | Config Preview - Swi                            | tch 10.122.165.198 |                           |
| 7    |        | DC2<->Shared-Bor    | DC2-BGW2~loopback0SHARE     | SHARED-BORDER2                           | 10.122.165.178 | FD0221314QC   | 40 lines       | Out-of-sw  |                                                 |                    |                           |
| 8    |        | DC2<->Shared-Bor    | DC2-BGW2~loopback0SHAREI    | 4                                        |                |               |                |            | Pending Config Side-t                           | y-side Comparison  |                           |
| 9    |        | DC1<->Shared-Bor    | DC1-BGW1~Ethernet1/2SHARE   | e la la la la la la la la la la la la la |                |               |                |            | interface ethernet1/1                           |                    | *                         |
| 10   |        | DC1<->Shared-Bor    | DC1-BGW1~Ethernet1/1SHARE   | E                                        |                |               |                |            | no switchport<br>ip address 10.4.10.2/30 teg 5  | 4321               |                           |
| 11   |        | DC1<->Shared-Bor    | DC1-BGW2~Ethernet1/3SHARE   | e la la la la la la la la la la la la la |                |               |                |            | mtu 9216<br>no shutdown                         | J                  |                           |
| 12   |        | DC1<->Shared-Bor    | DC1-BGW2~Ethernet1/1SHARE   | e la la la la la la la la la la la la la |                |               |                |            | router bgp 65001<br>address-family ipv4 unicast |                    |                           |
| 13   |        | DC2<->Shared-Bor    | DC2-BGW1~Ethernet1/2SHARE   | E                                        |                |               |                |            | maximum-paths 64<br>maximum-paths ibgp 64       |                    |                           |
| 14   |        | DC2<->Shared-Bor    | DC2-BGW1~Ethernet1/3SHARE   | E                                        |                |               |                |            | exit<br>address-family ipv6 unicast             |                    |                           |
| 15   |        | Shared-Borders<->   | SHARED-BORDER1~Ethernet1/4  | d .                                      |                |               |                |            | maximum-paths 64<br>maximum-paths ibgp 64       |                    |                           |
| 16   |        | Shared-Borders<->   | SHARED-BORDER1~Ethernet1/5  |                                          |                |               |                |            | exit<br>neighbor 10.4.10.1                      |                    |                           |
| 17   |        | Shared-Borders<->   | SHARED-BORDER1~Ethernet1/4  |                                          |                |               |                |            | remote-as 65000<br>update-source Ethernet1/1    |                    |                           |
| 18   |        | Shared-Borders      | SHARED-BORDER2~Port-channel | e                                        |                |               |                |            | address-family ipv4 unicast<br>next-hop-self    |                    |                           |
| 19   |        | Shared-Borders<->   | SHARED-BORDER2~Ethernet1/5  | 5                                        |                |               |                |            | exit<br>exit                                    |                    |                           |
| 20   |        | Shared-Borders      | SHARED-BORDER2~Ethernet1/1  | 4                                        |                | Deploy Cor    | nfia           |            | remote-as 65000                                 |                    |                           |
| 21   |        | Shared-Borders      | SHARED-BORDER2~Ethernet1/5  | 4                                        |                | 00000 000     |                |            | UDDATE SOURCE TOODDACKS                         |                    |                           |

# Na CLI, o mesmo pode ser verificado usando o comando abaixo;

DC1-BGW1# show ip bgp sum BGP summary information for VRF default, address family IPv4 Unicast BGP router identifier 10.10.10.1, local AS number 65000 BGP table version is 11, IPv4 Unicast config peers 1, capable peers 1 2 network entries and 2 paths using 480 bytes of memory BGP attribute entries [1/164], BGP AS path entries [0/0] BGP community entries [0/0], BGP clusterlist entries [0/0] Neighbor V AS MsgRcvd MsgSent TblVer InQ OutQ Up/Down State/PfxRcd 10.4.10.2 4 65001 6 7 11 0 000:00:52 0 **# Observe que "save&Deploy" deve ser feito também na estrutura DC1 (selecione a lista** 

suspensa para DC1 e, em seguida, execute o mesmo) para que o endereçamento IP relevante, as configurações de BGP sejam propagadas para os switches em DC1 (que são os Gateways de Borda);

# Além disso, a subcamada multilocal precisa ser criada a partir de DC1-BGWs, DC2-BGWs para

bordas compartilhadas; portanto, as mesmas etapas acima também devem ser feitas para o mesmo.

# No final, as bordas compartilhadas terão a vizinhança eBGP IPv4 AF com todos os BGWs em DC1 e DC2 como abaixo;

SHARED-BORDER1# sh ip bgp sum
BGP summary information for VRF default, address family IPv4 Unicast
BGP router identifier 10.10.100.1, local AS number 65001
BGP table version is 38, IPv4 Unicast config peers 4, capable peers 4
18 network entries and 20 paths using 4560 bytes of memory
BGP attribute entries [2/328], BGP AS path entries [2/12]
BGP community entries [0/0], BGP clusterlist entries [0/0]

| Neighbor   | V | AS    | MsgRcvd | MsgSent | TblVer | InQ | OutQ | Up/Down | State/PfxRcd |
|------------|---|-------|---------|---------|--------|-----|------|---------|--------------|
| 10.4.10.1  | 4 | 65000 | 1715    | 1708    | 38     | 0   | 0    | 1d03h   | 5            |
| 10.4.10.6  | 4 | 65000 | 1461    | 1458    | 38     | 0   | 0    | 1d00h   | 5            |
| 10.4.10.18 | 4 | 65002 | 1459    | 1457    | 38     | 0   | 0    | 1d00h   | 5            |
| 10.4.10.22 | 4 | 65002 | 1459    | 1457    | 38     | 0   | 0    | 1d00h   | 5            |

SHARED-BORDER2# sh ip bgp sum
BGP summary information for VRF default, address family IPv4 Unicast
BGP router identifier 10.10.100.2, local AS number 65001
BGP table version is 26, IPv4 Unicast config peers 4, capable peers 4
18 network entries and 20 paths using 4560 bytes of memory
BGP attribute entries [2/328], BGP AS path entries [2/12]
BGP community entries [0/0], BGP clusterlist entries [0/0]

| Neighbor   | V | AS    | MsgRcvd | MsgSent | TblVer | InQ | OutQ | Up/Down | State/PfxRcd |
|------------|---|-------|---------|---------|--------|-----|------|---------|--------------|
| 10.4.10.10 | 4 | 65000 | 1459    | 1458    | 26     | 0   | 0    | 1d00h   | 5            |
| 10.4.10.14 | 4 | 65000 | 1461    | 1458    | 26     | 0   | 0    | 1d00h   | 5            |
| 10.4.10.26 | 4 | 65002 | 1459    | 1457    | 26     | 0   | 0    | 1d00h   | 5            |
| 10.4.10.30 | 4 | 65002 | 1459    | 1457    | 26     | 0   | 0    | 1d00h   | 5            |

# Acima é o pré-requisito prévio para a construção da vizinhança de vpn l2vpn de BGWs para fronteiras compartilhadas(observe que não é obrigatório usar o BGP; qualquer outro mecanismo de troca de prefixos de loopback faria); No final, o requisito básico é que todos os loopbacks (de bordas compartilhadas, BGWs) devem estar acessíveis de todos os BGWs

# Observe também que um vizinho iBGP IPv4 AF precisa ser estabelecido entre fronteiras compartilhadas; A partir de hoje, o DCNM não tem uma opção para criar um iBGP entre fronteiras compartilhadas usando um modelo/drop down; Para isso, é necessário fazer uma configuração em forma livre, mostrada abaixo.

| ← Fabric                                                     | Builder: S                         | Shared-Bord       | lers                                                                                                    |                                                                |               |             |             |         |
|--------------------------------------------------------------|------------------------------------|-------------------|----------------------------------------------------------------------------------------------------|----------------------------------------------------------------|---------------|-------------|-------------|---------|
| Switches                                                     | Links                              |                   |                                                                                                    |                                                                |               |             |             |         |
| + 3                                                          |                                    | U X               | View/Edit Policies                                                                                                    | Manag                                                          | e Interfaces  | History     | Deploy      |         |
|                                                              | Name                               |                   | IP Address                                                                                                    | Role                                                           | Serial Number |             | Fabric N    | lame    |
| 1 🗸                                                          | SHAR                               | ED-BORD           | 10.122.165.178                                                                                                    | border                                                         | FDO221314QC   |             | Shared-     | Borders |
| 2                                                            | SHAR                               | ED-BORD           | 10.122.165.198                                                                                                    | border                                                         | FDO22141QDG   |             | Shared-     | Borders |
| View/Edit Poli                                               | cies for S                         | SHARED-BOI        | RDER1 ( FDO2214                                                                                                    | 1QDG )                                                         |               |             |             | ×       |
| +                                                            | View                               | View All Pu       | ish Config Current St                                                                                                    | witch Config                                                   | She           | Selected 1  | / Total 1 💭 |         |
| Template                                                     |                                    | Policy ID         | Fabric Name                                                                                                    | Serial Number                                                  | Editable 🔻 I  | Entity Type | Entity Name |         |
| fre switch_freefo                                            | × I                                | POLICY-78700      | Shared-Borders                                                                                                    | FDO22141QDG                                                    | true          | SWITCH      | SWITCH      |         |
| Edit Policy                                                  |                                    |                   |                                                                                                    |                                                                |               |             | ×           |         |
| Policy ID: POLI<br>Entity Type: SWIT<br>* Priority (1-1000): | ICY-78700<br>ICH<br>500<br>General |                   | Template Name: sw<br>Entity Name: SV                                                                                                    | itch_freeform<br>VITCH                                         |               |             |             |         |
| Variables:                                                   |                                    | * Switch Freeform | route-map direct<br>router bgp 65001<br>address-family ip<br>redistribute direc<br>neighbor 10.100.<br>remote-as 6500<br>address-family i<br>next-hop-self | v4 unicast<br>ct route-map direct<br>100.2<br>1<br>pv4 unicast |               |             | Å           | ,       |
|                                                              | ¢                                  |                   |                                                                                                    |                                                                |               |             | •           |         |
|                                                              |                                    |                   |                                                                                                    |                                                                | Save          | Fush coning | Galicel     |         |

# Encontre os endereços IP configurados na SVI de backup das bordas compartilhadas; Como mostrado acima, a forma livre é adicionada ao switch Shared-border1 e o vizinho iBGP especificado é o da Shared-border2(10.100.100.2)

# Observe que, ao fornecer as configurações dentro da forma livre no DCNM, forneça o espaçamento correto após cada comando(deixe um número par de espaços; significando, após o roteador bgp 65001, forneça dois espaços e depois forneça o comando neighbor <> e assim por diante)

# Além disso, certifique-se de executar uma redistribuição direta para as rotas diretas (rotas de loopback) no BGP ou qualquer outra forma para anunciar os loopbacks; no exemplo acima, um mapa de rota direto é criado para corresponder a todas as rotas diretas e, em seguida, redistribuir o direto é feito dentro do BGP AF IPv4

# Quando a configuração é "salva e implantada" do DCNM, a vizinhança do iBGP é formada conforme mostrado abaixo;

SHARED-BORDER1# sh ip bgp sum BGP summary information for VRF default, address family IPv4 Unicast BGP router identifier 10.10.100.1, local AS number 65001 BGP table version is 57, IPv4 Unicast config peers 5, capable peers 5 18 network entries and 38 paths using 6720 bytes of memory BGP attribute entries [4/656], BGP AS path entries [2/12] BGP community entries [0/0], BGP clusterlist entries [0/0] Neighbor V AS MsgRcvd MsgSent TblVer InQ OutQ Up/Down State/PfxRcd 10.4.10.1 4 65000 1745 1739 57 0 0 1d04h 5 10.4.10.6 4 65000 1491 1489 57 0 0 1d00h 5 10.4.10.18 4 65002 1490 1487 57 0 0 1d00h 5 10.4.10.22 4 65002 1490 1487 57 0 0 1d00h 5 10.100.100.2 4 65001 14 6 57 0 0 00:00:16 18 **# iBGP neighborship from** shared border1 to shared border2

# Com a etapa acima, a parte inferior do multisite está totalmente configurada.

# A próxima etapa é criar a sobreposição de vários sites;

# Etapa 9: Criação de sobreposição de vários locais de BGWs para bordas compartilhadas

# Observe que, aqui, as bordas compartilhadas também são os servidores de rota

# Selecione o MSD e vá para a "Exibição em forma de tabela" onde um novo link pode ser criado; A partir daí, é necessário criar um novo link de sobreposição de vários locais e fornecer os endereços IP relevantes com o ASN correto, conforme abaixo. Essa etapa deve ser feita para todos os vizinhos de vpn l2vpn (que é de cada BGW a cada borda compartilhada)

| ← Fabri  | Builder: MSD       |                                                |                                                                                      |    |
|----------|--------------------|------------------------------------------------|--------------------------------------------------------------------------------------|----|
| Switches | Links              |                                                | Link Management - Add Link                                                           | ×  |
| + /      | × @ @              |                                                | Link Type Inter-Fabric                                                               |    |
|          | Fabric Name        | Name                                           | Link Sub-Type MULTISTE_OVERLAY                                                       |    |
| 1        | DC1                | DC1-VTEP~Ethernet1/2DC1-N3K~Ethernet1/1        | Source Eshric     DC1     V                                                          |    |
| 2        | DC1<->Shared-Bor   | DC1-BGW1~loopback0SHARED-BORDER2~Loopback0     | Destination Fabric Shared-Borders                                                    |    |
| 3 🗌      | DC1<->Shared-Bor   | DC1-BGW1~loopback0SHARED-BORDER1~Loopback0     | Source Device DC1-BGW1                                                               |    |
| 4        | DC1<->Shared-Bor   | DC1-BGW2~loopback0SHARED-BORDER2~Loopback0     | * Source Interface Loopback0 V                                                       |    |
| 5 🗌      | DC1<->Shared-Bor   | DC1-BGW2~loopback0SHARED-BORDER1~Loopback0     | Destination Device SHARED-BORDER1                                                    |    |
| 6        | DC2                | DC2-VTEP~Ethernet1/1DC2-N3K~Ethernet1/1/1      | * Destination Interface Loopback0                                                    |    |
| 7 🗌      | DC2<->Shared-Bor   | DC2-BGW1~loopback0SHARED-BORDER2~Loopback0     |                                                                                      | _  |
| 8        | DC2<->Shared-Bor   | DC2-BGW1~loopback0SHARED-BORDER1~Loopback0     | Link Profile                                                                         |    |
| 9 🗌      | DC2<->Shared-Bor   | DC2-BGW2~loopback0SHARED-BORDER2~Loopback0     | General                                                                              |    |
| 10       | DC2<->Shared-Bor   | DC2-BGW2~loopback0SHARED-BORDER1~Loopback0     | BGP Local ASN ISSUE                                                                  |    |
| 11       | DC1                | DC1-BGW1~Ethernet1/3DC1-SPINE~Ethernet1/3      | * Source IPAddress 10.10.10.1                                                        |    |
| 12       | DC1                | DC1-BGW2~Ethernet1/2DC1-SPINE~Ethernet1/2      | Destination IP Addr     10.10.10.1     Destination IPv4 Address for BGP EVPN Peering |    |
| 13       | DC1                | DC1-VTEP~Ethernet1/1DC1-SPINE~Ethernet1/1      | BGP Neighbor ASN 65001                                                               |    |
| 14       | Shared-Borders<->  | SHARED-BORDER2~Ethernet1/4DC2-BGW2~Ethernet1/4 |                                                                                      |    |
| 15       | Shared-Borders<->  | SHARED-BORDER1~Ethernet1/4DC2-BGW2~Ethernet1/2 |                                                                                      |    |
| 16       | DC2                | DC2-VTEP~Ethernet1/3DC2-SPINE~Ethernet1/3      |                                                                                      |    |
| 17       | DC2                | DC2-BGW2~Ethernet1/1DC2-SPINE~Ethernet1/1      |                                                                                      |    |
| 18       | DC2                | DC2-BGW1~Ethernet1/1DC2-SPINE~Ethernet1/2      |                                                                                      |    |
| 19       | Shared-Borders<->  | SHARED-BORDER1~Ethernet1/3DC2-BGW1~Ethernet1/2 |                                                                                      |    |
| 20       | Shared-Borders<->  | SHARED-BORDER1~Ethernet1/2DC1-BGW2~Ethernet1/3 |                                                                                      |    |
| 21       | DC1<->Shared-Bor   | DC1-BGW1~Ethernet1/2SHARED-BORDER1~Ethernet1/1 |                                                                                      |    |
| 22       | Shared-Borders<->  | SHARED-BORDER2~Ethernet1/1DC1-BGW1~Ethernet1/1 |                                                                                      |    |
| 23       | Shared-Borders <-> | SHARED-BORDER2~Ethernet1/3DC2-BGW1~Ethernet1/3 |                                                                                      |    |
| 24       | Shared-Borders <-> | SHARED-BORDER2~Ethernet1/2DC1-BGW2~Ethernet1/1 | Sec. Sec.                                                                            | WB |
|          |                    |                                                |                                                                                      |    |
|          |                    |                                                |                                                                                      |    |
|          |                    |                                                |                                                                                      |    |

## # Acima é um exemplo; Realize o mesmo para todos os outros links de sobreposição de vários locais e, no final, a CLI será como abaixo;

```
SHARED-BORDER1# sh bgp l2vpn evpn summary
BGP summary information for VRF default, address family L2VPN EVPN
BGP router identifier 10.10.100.1, local AS number 65001
BGP table version is 8, L2VPN EVPN config peers 4, capable peers 4
1 network entries and 1 paths using 240 bytes of memory
BGP attribute entries [1/164], BGP AS path entries [0/0]
BGP community entries [0/0], BGP clusterlist entries [0/0]

        Neighbor
        V
        AS
        MsgRcvd
        MsgSent
        TblVer
        InQ
        OutQ
        Up/Down
        State/PfxRcd

        10.10.10.1
        4
        65000
        21
        19
        8
        0
        0
        00:13:52
        0

        10.10.10.2
        4
        65000
        22
        20
        8
        0
        0
        00:14:14
        0

        10.10.20.1
        4
        65002
        21
        19
        8
        0
        0
        00:13:56
        0

        10.10.20.2
        4
        65002
        21
        19
        8
        0
        0
        00:13:39
        0

SHARED-BORDER2# sh bgp l2vpn evpn summary
BGP summary information for VRF default, address family L2VPN EVPN
BGP router identifier 10.10.100.2, local AS number 65001
BGP table version is 8, L2VPN EVPN config peers 4, capable peers 4
1 network entries and 1 paths using 240 bytes of memory
BGP attribute entries [1/164], BGP AS path entries [0/0]
BGP community entries [0/0], BGP clusterlist entries [0/0]
                   V AS MsgRcvd MsgSent TblVer InQ OutQ Up/Down State/PfxRcd
Neighbor
10.10.10.14 650002220800 00:14:11010.10.10.24 6500021198000:13:420
10.10.10.24 650002119800 00:13:42010.10.20.14 650022119800 00:13:45010.10.20.24 6500222208000:14:150
```

#### Etapa 10: Implantação de redes/VRFs em ambos os locais

# Como terminamos a Subcamada e Sobreposição de vários locais, a próxima etapa é implantar as Redes/VRFs em todos os dispositivos;

# Começando com VRFs em Fabrics-> DC1, DC2 e bordas compartilhadas.

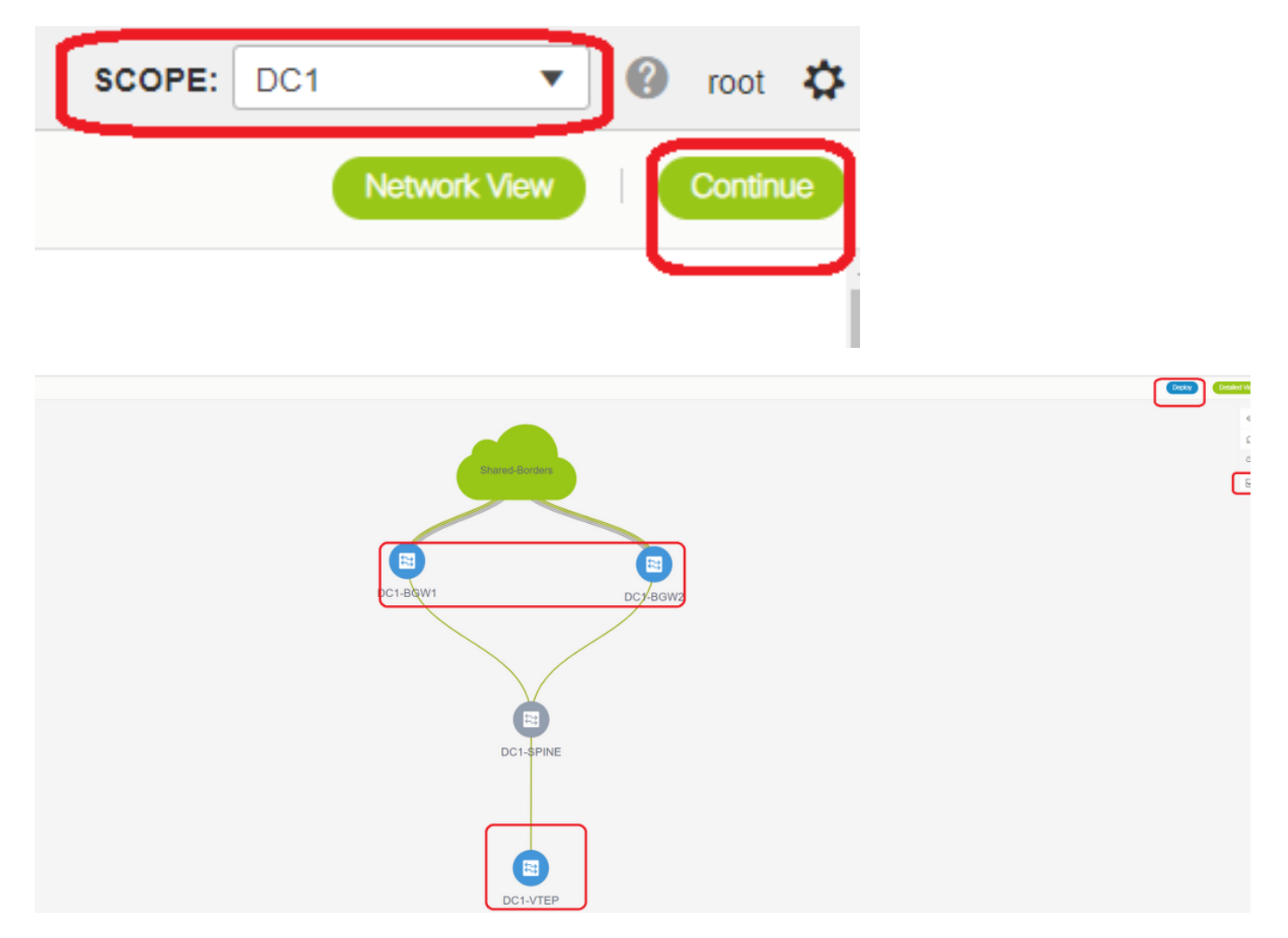

# Quando a exibição do VRF for selecionada, clique em "continuar"; Isso listará os dispositivos na topologia

# Como o VRF deve ser implantado em vários switches (incluindo Gateways de Borda e Folha), selecione a caixa de seleção na extrema direita e selecione os switches que têm a mesma função de uma vez; eg; DC1-BGW1 e DC1-BGW2 podem ser selecionados de uma só vez e, em seguida, salvar ambos os switches; Depois disso, selecione os switches leaf que são aplicáveis (aqui seriam DC1-VTEP)

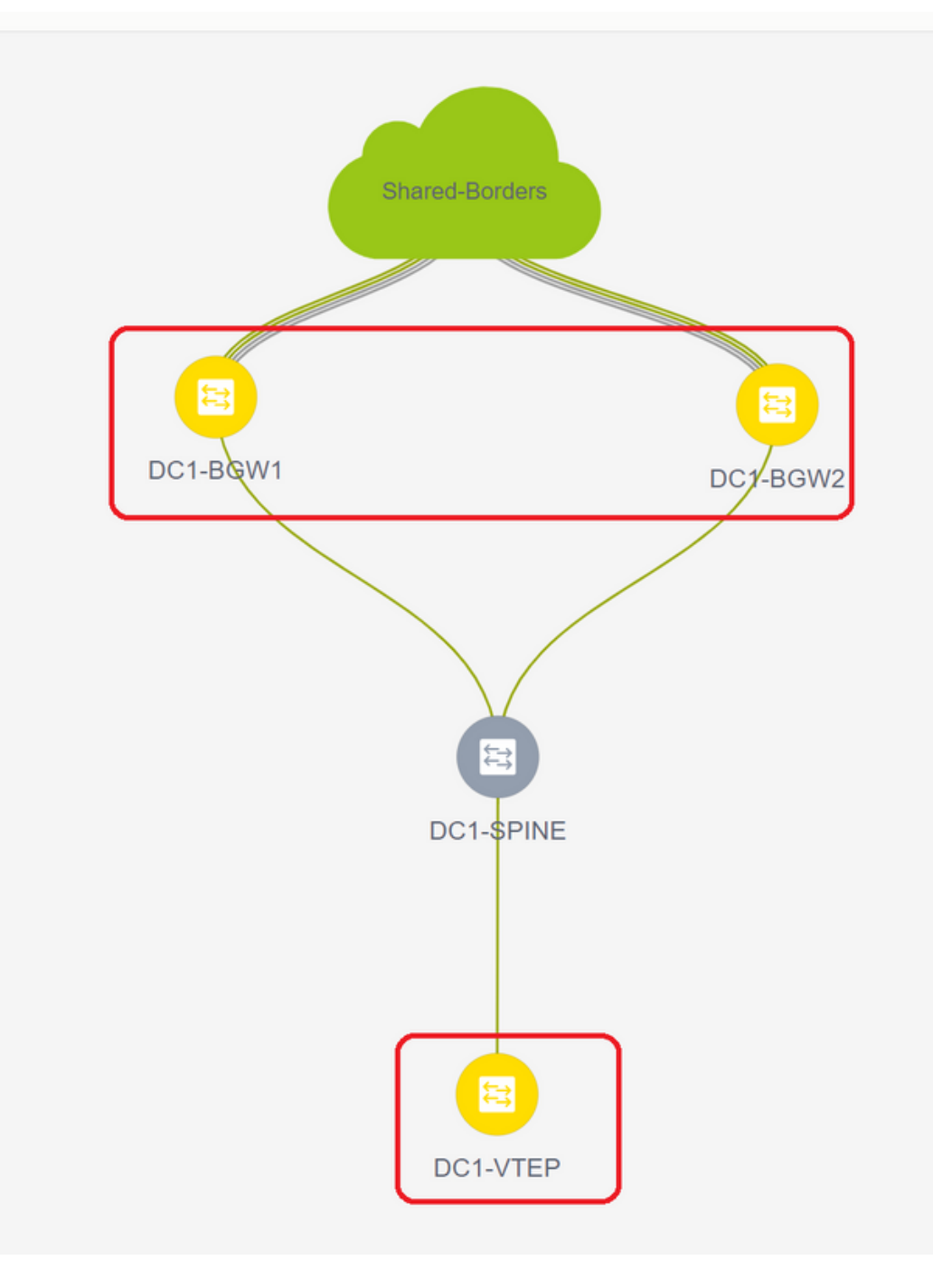

# Como visto acima, quando a opção "Implantar" é selecionada, todos os switches que foram selecionados anteriormente iniciarão a implantação e, finalmente, ficarão verdes se a implantação tiver sido bem-sucedida.

# As mesmas etapas terão que ser executadas para a implantação de redes;

| Network / VRF Selection | Network/ | VRF Deployment |          |                     |                     |           |         |                      |  |  |         | VFF Vew           | ( |
|-------------------------|----------|----------------|----------|---------------------|---------------------|-----------|---------|----------------------|--|--|---------|-------------------|---|
|                         | _        |                |          |                     |                     |           |         | Fabric Selected: DC1 |  |  |         |                   |   |
| Networks                |          |                |          |                     |                     |           |         |                      |  |  | Select  | Jud 2 / Total 2 📿 | 3 |
|                         | C        |                |          |                     |                     | $\square$ |         |                      |  |  | Show AI |                   | , |
| Vetwork Name            | -        | Network ID     | VRF Name | IPv4 Gateway/Subnet | IPv6 Gateway/Prefix | Status    | VLAN ID |                      |  |  |         |                   |   |
| MyNetwork_10014         | 4        | 100144         | tenant-1 | 172.16.144.254/24   |                     | NA        | 144     |                      |  |  |         |                   |   |
| MyNetwork_10014         | 5        | 100145         | tenant-1 | 172.16.145.254/24   |                     | NA        | 145     |                      |  |  |         |                   |   |
|                         |          |                |          |                     |                     |           |         |                      |  |  |         |                   |   |
|                         |          |                |          |                     |                     |           |         |                      |  |  |         |                   |   |
|                         |          |                |          |                     |                     |           |         |                      |  |  |         |                   |   |
|                         |          |                |          |                     |                     |           |         |                      |  |  |         |                   |   |
|                         |          |                |          |                     |                     |           |         |                      |  |  |         |                   |   |
|                         |          |                |          |                     |                     |           |         |                      |  |  |         |                   |   |

# Se várias redes forem criadas, lembre-se de navegar até as guias subsequentes para selecionar as redes antes de implantar

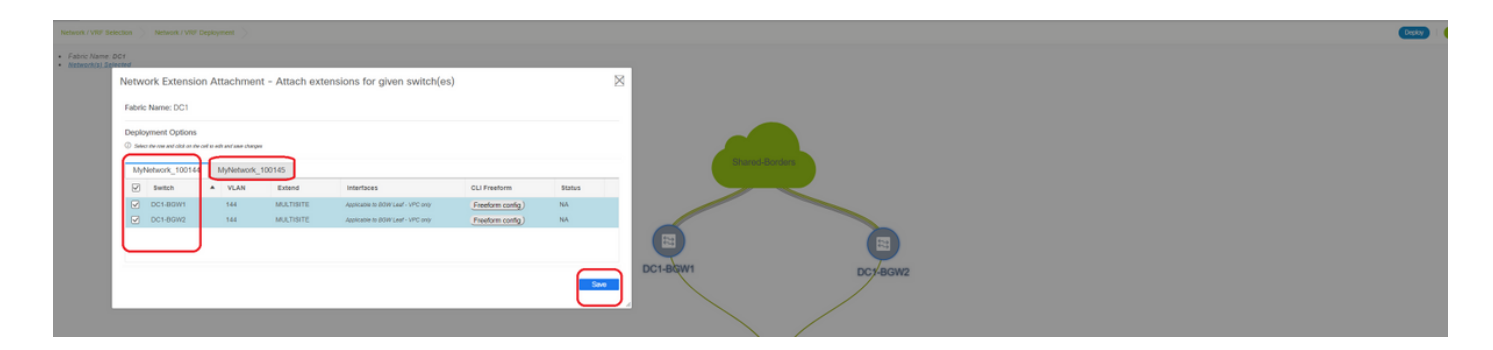

## # O status agora será "IMPLANTADO" de "NA" e a CLI do switch abaixo poderá ser usada para verificar as implantações

```
DC1-VTEP# sh nve vni
                         DP - Data Plane
Codes: CP - Control Plane
     UC - Unconfigured
                         SA - Suppress ARP
     SU - Suppress Unknown Unicast
     Xconn - Crossconnect
     MS-IR - Multisite Ingress Replication
Interface VNI Multicast-group State Mode Type [BD/VRF] Flags
_____ ____
nvel 100144 239.1.1.144
                            Up CP L2 [144]
                                                         # Network1 which is VLan
144 mapped to VNID 100144
nvel 100145 239.1.1.145 Up CP L2 [145]
                                                        # Network2 Which is Vlan
145 mapped to VNID 100145
nvel 1001445 239.100.100.100 Up CP L3 [tenant-1]
                                                        # VRF- tenant1 which is
mapped to VNID 1001445
DC1-BGW1# sh nve vni
                     DP - Data Plane
SA - Suppress ARP
Codes: CP - Control Plane
     UC - Unconfigured
     SU - Suppress Unknown Unicast
     Xconn - Crossconnect
     MS-IR - Multisite Ingress Replication
             Multicast-group State Mode Type [BD/VRF]
Interface VNI
                                                    Flaqs
nve1
    100144239.1.1.144UpCPL2[144]100145239.1.1.145UpCPL2[145]
                            Up CP L2 [144]
                                                     MS-IR
nve1
                                                    MS-IR
nve1
      1001445 239.100.100.100 Up CP L3 [tenant-1]
```

# Acima é da BGW também; em resumo, todos os switches que selecionamos anteriormente na etapa serão implantados com as redes e o VRF

# As mesmas etapas devem ser executadas para o Fabric DC2, a borda compartilhada também. Lembre-se de que as bordas compartilhadas NÃO precisam de nenhuma rede ou VNIDs da camada 2; somente VRF L3 é obrigatório.

# Etapa 11: Criando portas de tronco/acesso downstream em switches leaf/VTEP

# Nesta topologia, as portas Eth1/2 e Eth1/1 de DC1-VTEP e DC2-VTEP respectivamente estão conectadas aos hosts; Assim, movendo-as como portas de tronco na GUI do DCNM como mostrado abaixo

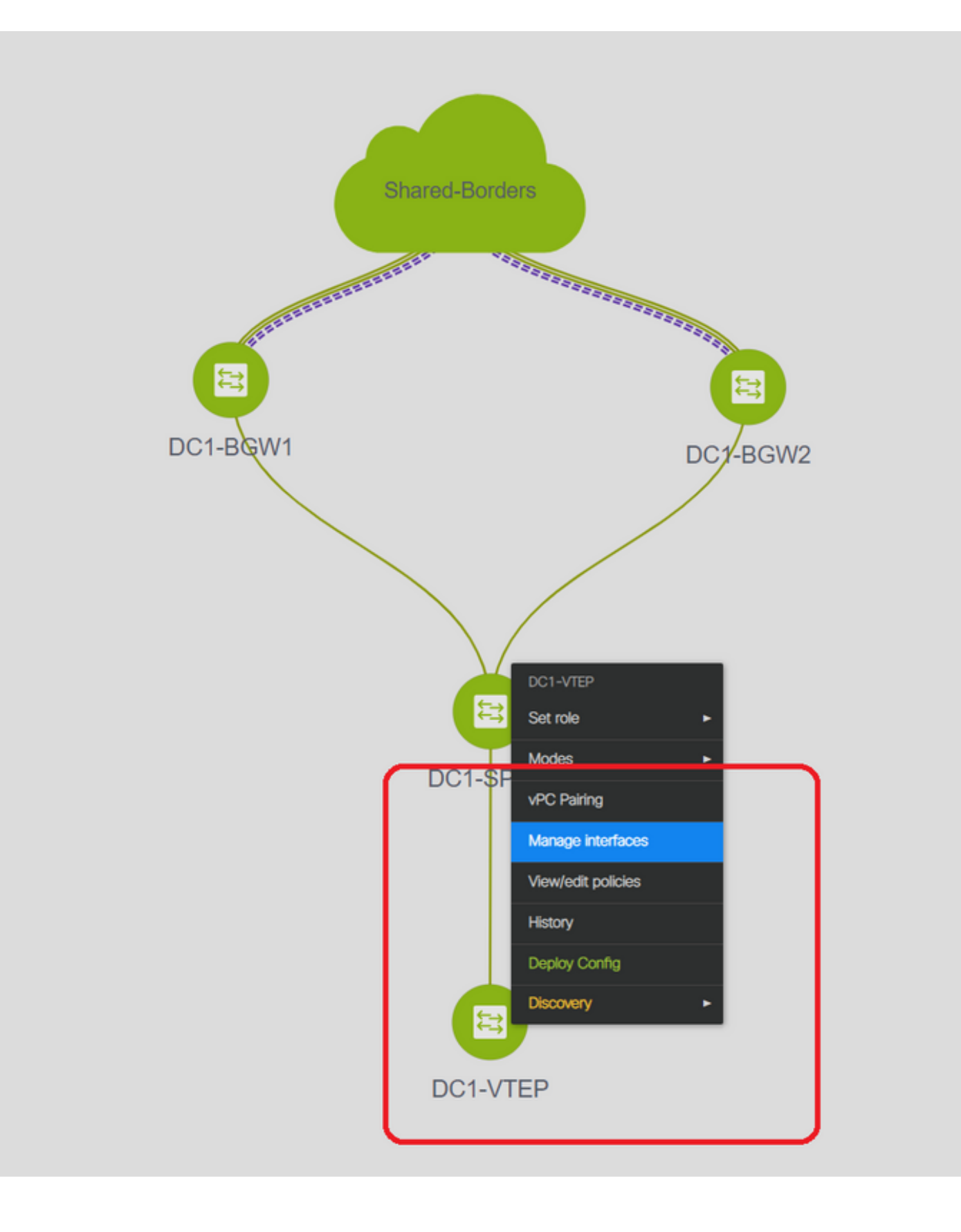

| Edit Configuration                            |                 |      |                                                   |                                                                                                    |
|-----------------------------------------------|-----------------|------|---------------------------------------------------|----------------------------------------------------------------------------------------------------|
| Name DC1-VTEP:Ethernet1/2                     |                 |      |                                                   |                                                                                                    |
| Policy: int_trunk_host_11_1                   |                 |      |                                                   |                                                                                                    |
| General                                       |                 |      |                                                   |                                                                                                    |
| * Enable BPDU Guard no                        | •               | 0    | Enable spanning-tree bpduguard                    | Í                                                                                                    |
| Enable Port Type Fast 🗹 🔞 Enable spanning-tre | ee edge port be | havi | or                                                |                                                                                                    |
| * MTU jumbo                                   | •               | 0    | MTU for the interface                             |                                                                                                    |
| * SPEED Auto                                  | ٣               | 0    | Interface Speed                                   |                                                                                                    |
| * Trunk Allowed Vians all                     |                 | 6    | Allowed values: 'none', 'all', or vian ranges (ex | : 1-200,500-2000,3000)                                                                                         |
| Interface Description                         |                 | 0    | Add description to the interface (Max Size 254    | Ð                                                                                                    |
|                                               |                 |      |                                                   |                                                                                                    |
|                                               |                 |      |                                                   |                                                                                                    |
| Freeform Config                               |                 |      |                                                   | Note ! All configs she<br>strictly match 'show run' c<br>with respect to case and<br>Any mismatches will yield |
| 1                                             |                 |      |                                                   | unexpected diffs during a                                                                                      |

# Selecione a interface relevante e altere as "vlans permitidas" de none para "all" (ou apenas as vlans que precisam ser permitidas)

### Etapa 12: Capturas necessárias na borda compartilhada

# Como os switches de borda compartilhada são os servidores de rota, é necessário fazer algumas alterações em termos de vizinhos de VPN BGP I2vpn

# tráfego de BUM entre locais é replicado usando Unicast; Qualquer tráfego de BUM na Vlan 144(eg) após a chegada nos BGWs; dependendo de qual BGW é o encaminhador designado (DF), o DF executará uma replicação unicast para o local remoto; Essa replicação é obtida após o BGW receber uma rota tipo 3 do BGW remoto; Aqui, os BGWs estão formando o vpn I2vpn, em peering somente com fronteiras compartilhadas; e as bordas compartilhadas não devem ter nenhum VNIDs de camada 2 (se criado, isso resultará em bloqueio de tráfego leste/oeste). Como os VNIDs da camada 2 estão ausentes e o tipo de rota 3 é originado por BGWs por VNID, as bordas compartilhadas não honrarão a atualização do BGP proveniente de BGWs; Para corrigir isso, use o comando "retê route-target all" (reter o destino de todas as rotas) na VPN AF I2vpn

# Outro ponto é garantir que as bordas compartilhadas não alterem o Next HOP (BGP BY default altera o próximo salto para os vizinhos do eBGP); Aqui, o túnel entre locais para tráfego unicast do site 1 para o site 2 e vice-versa deve ser de BGW para BGW (de dc1 para dc2 e vice-versa); Para conseguir isso, um mapa de rota deve ser criado e aplicado para cada vizinhança de VPN L2vpn da borda compartilhada para cada BGWs

# Para ambos os pontos acima, uma forma livre deve ser usada em bordas compartilhadas como abaixo

route-map direct route-map unchanged set ip next-hop unchanged router bgp 65001 address-family ipv4 unicast redistribute direct route-map direct address-family 12vpn evpn retain route-target all neighbor 10.100.100.2 remote-as 65001 address-family ipv4 unicast next-hop-self neighbor 10.10.10.1 address-family 12vpn evpn route-map unchanged out neighbor 10.10.10.2 address-family 12vpn evpn route-map unchanged out neighbor 10.10.20.1 address-family 12vpn evpn route-map unchanged out neighbor 10.10.20.2 address-family 12vpn evpn route-map unchanged out

| <u> </u> | - |               |      |           |                                      |                       |                                                                                                    | ~ t. |  |
|----------|---|---------------|------|-----------|--------------------------------------|-----------------------|----------------------------------------------------------------------------------------------------|------|--|
|          |   |               |      |           |                                      |                       | Selected 1 / Total 1                                                                                                    |      |  |
|          | + |               | View | View All  | Push Confin                          | Current Switch Config | Show   Quick Filter                                                                                                    |      |  |
| ſ        |   | Template      |      | Policy ID | Ealt Policy                          |                       |                                                                                                    |      |  |
|          |   | fre           | ×    |           | Policy ID: POLI<br>Entity Type: SWIT | CY-78700<br>CH        | Template Name: switch_freeform<br>Entity Name: SWITCH                                                                                                    |      |  |
| 6        |   | switch_freefo | orm  | POLICY-7  | * Priority (1-1000):                 | 500                   |                                                                                                    |      |  |
|          |   |               |      |           |                                      | General               |                                                                                                    |      |  |
|          |   |               |      |           | Variables:                           | * Switch Freeform Con | route-map direct<br>route-map unchanged<br>set ip next-hop unchanged<br>router bgp 65001<br>address-family ipv4 unicast<br>redistribute direct route-map direct<br>address-family i2vpn evpn<br>retain route-target all<br>neighbor 10.100.100.2<br>remote-as 65001<br>address-family ipv4 unicast<br>next-hop-self<br>neighbor 10.10.10<br>address-family i2vpn evpn<br>route-map unchanged out |      |  |

### Passo 13: Loopback em VRFs de locatário em BGWs

# para o tráfego Norte/Sul de hosts conectados nos switches leaf, os BGWs usam o IP SRC Externo do endereço IP de Loopback1 NVE; As bordas compartilhadas somente formarão, por padrão, o NVE Peering com o endereço IP de Loopback Multisite dos BGWs; assim, se um pacote vxlan chega à borda compartilhada com um endereço IP SRC externo do Loopback1 BGW, o pacote será descartado devido à falta do SRCTEP; Para evitar isso, um loopback em espaço-VRF deve ser criado em cada switch BGW e depois anunciado ao BGP para que as bordas compartilhadas recebam essa atualização e, em seguida, formem o NVE Peering com o endereço IP de Loopback1 BGW ;

# Inicialmente, o NVE Peering será como abaixo em bordas compartilhadas

| SHARED-BON<br>Interface                                                    | RDER1# sh<br>Peer-IP                      | nve         | pe | e                                                                                                    |                                      |                                                                               |                                                                    | State           | LearnType   | Uptime   | Router-Mac     |       |   |
|----------------------------------------------------------------------------|-------------------------------------------|-------------|----|----------------------------------------------------------------------------------------------------|--------------------------------------|-------------------------------------------------------------------------------|--------------------------------------------------------------------|-----------------|-------------|----------|----------------|-------|---|
| nvel                                                                       | 10.222.2                                  | 22.1        |    |                                                                                                    |                                      |                                                                               | •                                                                  | <br>Up          | CP          | 01:20:09 | 0200.0ade.de01 | <br># |   |
| nvel<br>Multisite                                                          | 10.222.2<br>Loopback                      | 22.2<br>100 | IP | address                                                                                                    | or<br>of                             | DC1-BGV                                                                       | vs<br>Vs                                                           | Up              | СР          | 01:17:43 | 0200.0ade.de02 | #     |   |
| Add Interface                                                              |                                           |             |    |                                                                                                    |                                      | * Type:<br>* Select a device<br>* Loopback ID<br>* Policy:                    | Loopback<br>DC1-BGW2<br>2<br>Int_loopback_1                        | L1              | ▼<br>▼<br>▼ |          |                |       | × |
| General<br>Interface V<br>* Loopback<br>Route-Map T<br>Interface Descripti | RF tenant-1<br>IP 172.17.10.2<br>LG 12345 |             |    | <ul> <li>Interface VRF name</li> <li>IP address of the loc</li> <li>Route-Map tag asso</li> <li>Add description to the</li> </ul> | , default V<br>opback<br>iciated wit | RF if not specified<br>h interface IP<br>e (Max Size 254)<br>e (Max Size z54) | Vote ! Ali configs :<br>y match 'show ru                           | she             |             |          |                |       |   |
| Freeform Con                                                               | fig                                       |             |    |                                                                                                    |                                      | anna,<br>Any n<br>unexp                                                       | , mater and a case ar<br>nismatches will yi<br>pected diffs during | id<br>ek<br>y o |             |          |                |       |   |

Save Preview Deploy

# Como mostrado acima, o loopback2 é criado a partir do DCNM e configurado no VRF do espaço 1 e recebe a Tag de 12345, pois essa é a tag usada pelo mapa de rota para corresponder ao loopback enquanto faz o anúncio

```
DC1-BGW1# sh run vrf tenant-1
!Command: show running-config vrf tenant-1
!Running configuration last done at: Tue Dec 10 17:21:29 2019
!Time: Tue Dec 10 17:24:53 2019
version 9.3(2) Bios:version 07.66
interface Vlan1445
 vrf member tenant-1
interface loopback2
 vrf member tenant-1
vrf context tenant-1
 vni 1001445
 ip pim rp-address 10.49.3.100 group-list 224.0.0.0/4
 ip pim ssm range 232.0.0.0/8
 rd auto
 address-family ipv4 unicast
   route-target both auto
```

```
route-target both auto mvpn
   route-target both auto evpn
 address-family ipv6 unicast
   route-target both auto
   route-target both auto evpn
router bgp 65000
vrf tenant-1
   address-family ipv4 unicast
     advertise l2vpn evpn
redistribute direct route-map fabric-rmap-redist-subnet
     maximum-paths ibgp 2
   address-family ipv6 unicast
     advertise l2vpn evpn
     redistribute direct route-map fabric-rmap-redist-subnet
     maximum-paths ibgp 2
DC1-BGW1# sh route-map fabric-rmap-redist-subnet
route-map fabric-rmap-redist-subnet, permit, sequence 10
 Match clauses:
tag: 12345
```

Set clauses:
# Após esta etapa, os peerings do NVE mostrarão todos os endereços Ip de Loopback1 junto com o endereço IP de loopback multisite.

| SHARED-BORDER1# sh nve pee |              |       |           |          |                |  |  |  |  |  |  |
|----------------------------|--------------|-------|-----------|----------|----------------|--|--|--|--|--|--|
| Interface                  | Peer-IP      | State | LearnType | Uptime   | Router-Mac     |  |  |  |  |  |  |
|                            |              |       |           |          |                |  |  |  |  |  |  |
| nvel                       | 192.168.20.1 | Up    | CP        | 00:00:01 | b08b.cfdc.2fd7 |  |  |  |  |  |  |
| nvel                       | 10.222.222.1 | Up    | CP        | 01:27:44 | 0200.0ade.de01 |  |  |  |  |  |  |
| nvel                       | 192.168.10.2 | Up    | CP        | 00:01:00 | e00e.daa2.f7d9 |  |  |  |  |  |  |
| nvel                       | 10.222.222.2 | Up    | CP        | 01:25:19 | 0200.0ade.de02 |  |  |  |  |  |  |
| nvel                       | 192.168.10.3 | Up    | CP        | 00:01:43 | 6cb2.aeee.0187 |  |  |  |  |  |  |
| nvel                       | 192.168.20.3 | Up    | CP        | 00:00:28 | 005d.7307.8767 |  |  |  |  |  |  |
|                            |              |       |           |          |                |  |  |  |  |  |  |

# Neste estágio, o tráfego leste/oeste deve ser encaminhado corretamente

#### Passo 14: Extensões VRFLITE de bordas compartilhadas para os roteadores externos

# Haverá situações em que os hosts fora da estrutura terão que se comunicar com os hosts dentro da estrutura. Neste exemplo, o mesmo é possível pelas fronteiras partilhadas;

# Qualquer host que esteja vivendo em DC1 ou DC2 poderá se comunicar com hosts externos através dos switches de borda compartilhada.

# Para essa finalidade, as bordas compartilhadas estão terminando o VRF Lite; Aqui neste exemplo, o eBGP está sendo executado de bordas compartilhadas para os roteadores externos, como mostrado no diagrama no início.

# Para configurar isso a partir do DCNM, é necessário **adicionar anexos de extensão vrf**. Para alcançar o mesmo objetivo, devem ser tomadas as seguintes medidas.

a) Adição de links entre estruturas de fronteiras compartilhadas a roteadores externos

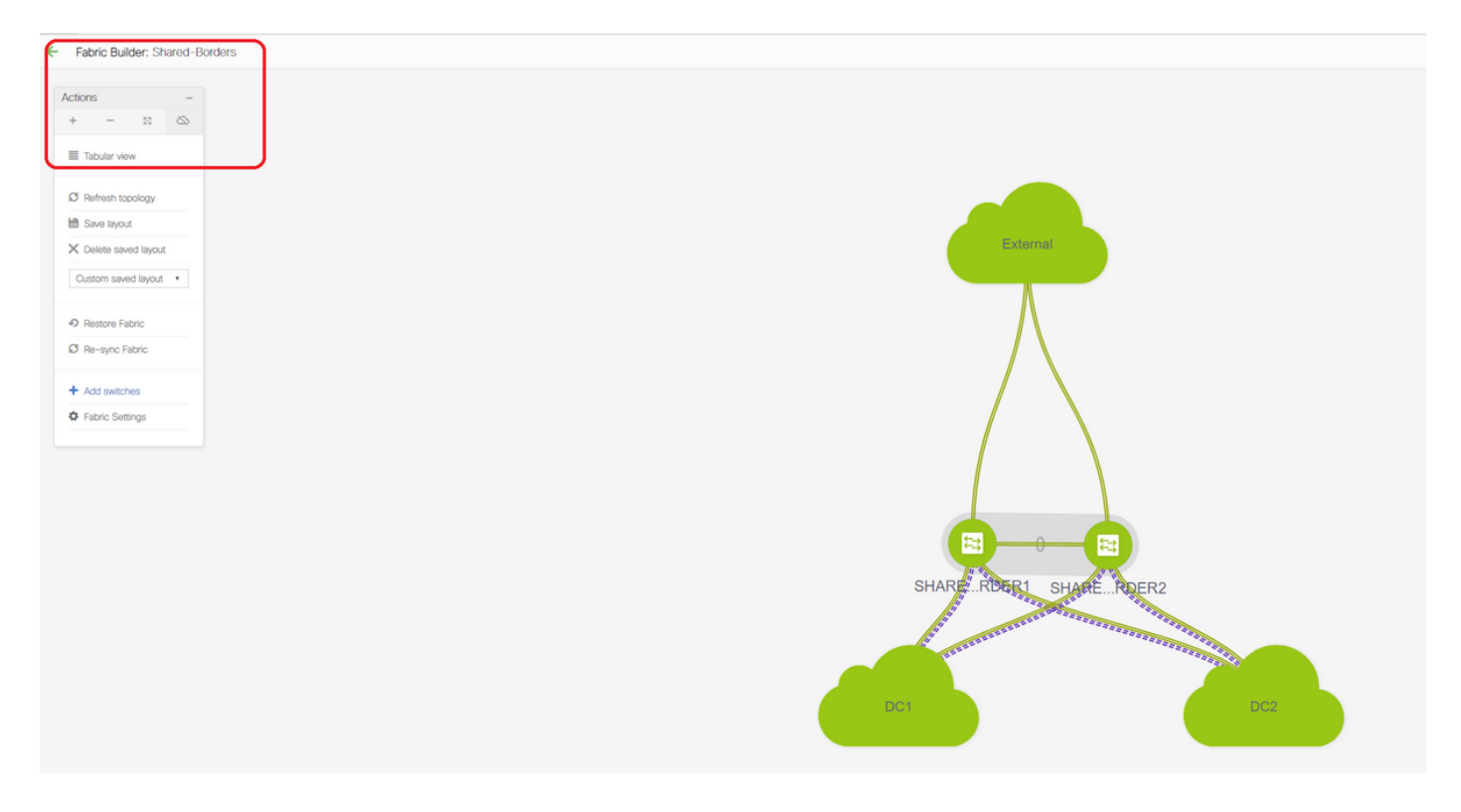

# Selecione o escopo do Fabric Builder como "fronteira compartilhada" e Alterar para exibição em forma de tabela

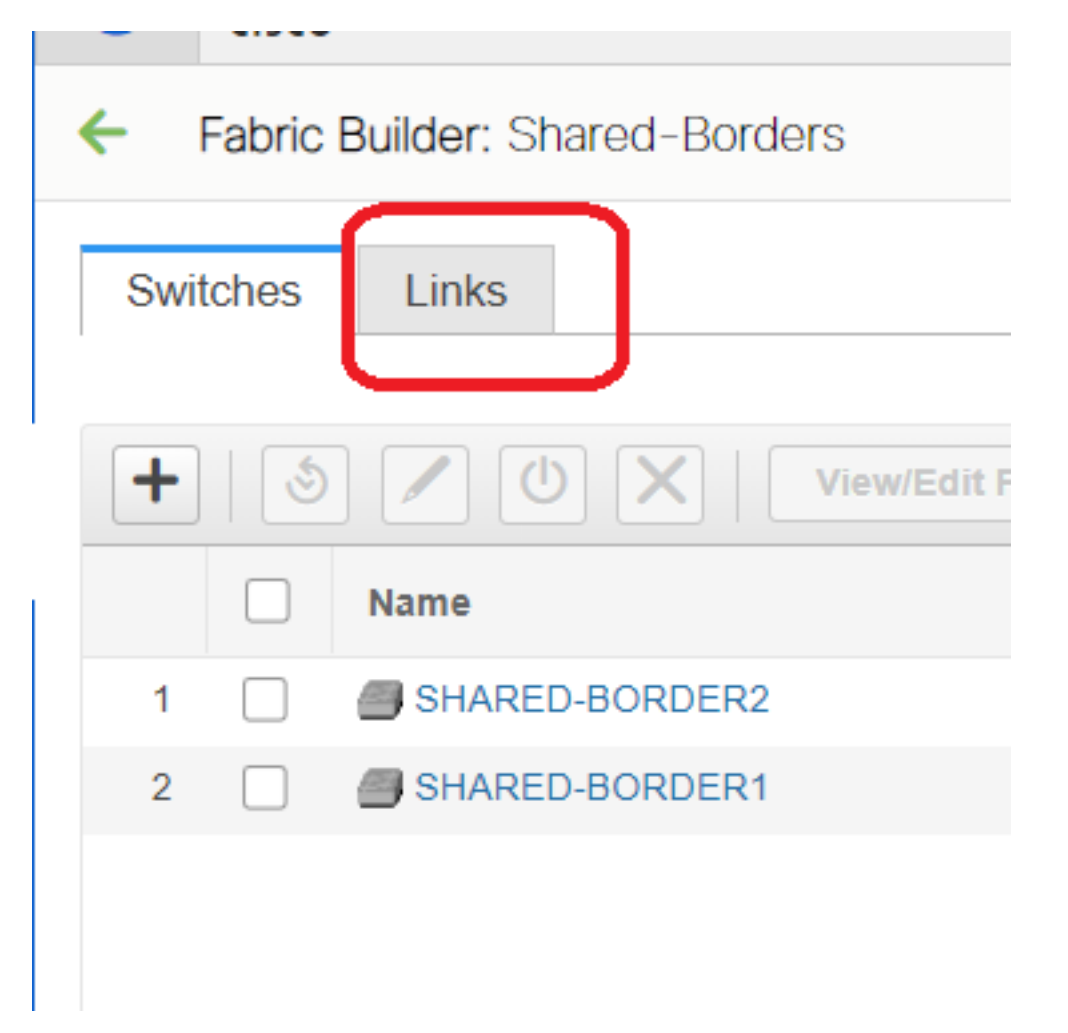

# Selecione os links e adicione um link "Inter-Fabric" conforme mostrado abaixo

| * Link Type       | Inter-Fabric          | •        |                                       |
|-------------------|-----------------------|----------|---------------------------------------|
| * Link Sub-Type   | VRF_LITE              | •        |                                       |
| * Link Template   | ext_fabric_setup_11_1 | •        |                                       |
| * Source Fabric   | Shared-Borders        | •        |                                       |
| stination Fabric  | External              | •        |                                       |
| * Source Device   |                       | •        |                                       |
| Source Interface  | Ethernet1/49          | •        |                                       |
| stination Device  | EXT_RTR               | •        |                                       |
| ination Interface | Ethernet1/50          | <b>v</b> |                                       |
|                   | * BGP Neighbor ASN    | 65100    | Reighbor BGP Autonomous System Number |
|                   |                       |          |                                       |
|                   |                       |          |                                       |
|                   |                       |          |                                       |
|                   |                       |          |                                       |
|                   |                       |          |                                       |
|                   |                       |          |                                       |

# Um subtipo VRF LITE deve ser selecionado na lista suspensa

# A estrutura de origem é bordas compartilhadas e a estrutura de destino é externa, pois será um VRF LITE de SB para Externo

# Selecione as interfaces relevantes que estão indo em direção ao roteador externo

# Forneça o endereço IP e a máscara e o endereço IP do vizinho

# ASN será preenchido automaticamente.

# Depois que isso for feito, clique no botão Salvar

# Realize o mesmo para as bordas compartilhadas e para todas as conexões externas de camada 3 que estão em VRFLITE

#### b) Adicionando extensões de VRF

# Ir para a seção VRF de borda compartilhada

# VRF estará no status de implantação; Marque a caixa de seleção à direita para que vários switches possam ser selecionados

# Selecione as bordas compartilhadas e a janela "VRF EXtension attachment" será aberta

# Em "estender", mude de "Nenhum" para "VRFLITE"

# Faça o mesmo para ambas as bordas compartilhadas

# Depois que isso for feito, "Extension Details" preencherá as interfaces VRF LITE que foram fornecidas anteriormente na etapa a) acima.

| deute.<br>Esce                               |                                                               |                         |                  | (               | SCOPE: Shared-Bor | rders 🔹 🖗  |
|----------------------------------------------|---------------------------------------------------------------|-------------------------|------------------|-----------------|-------------------|------------|
| I/VRF Selection > Network / VRF Deployment > |                                                               |                         |                  |                 | Net               | beark. Vew |
| ר<br>ר                                       | Fabric Selected: Shared-Borders                               |                         |                  |                 | Telecte           | 41/1w1 C   |
| /×co                                         |                                                               |                         |                  |                 | Show All          | *          |
| VRF Name VRF ID Status                       |                                                               |                         |                  |                 |                   |            |
| Menare-1 1001445 DEPLOYED                    |                                                               |                         |                  |                 |                   |            |
|                                              |                                                               |                         |                  |                 |                   |            |
|                                              |                                                               |                         |                  |                 |                   |            |
|                                              |                                                               |                         |                  |                 |                   |            |
|                                              |                                                               |                         |                  |                 | Depioy            | Decar      |
|                                              |                                                               |                         |                  |                 |                   |            |
|                                              | VRF Extension Attachment - Attach ext                         | ensions for given swite | h(es)            |                 | ×                 |            |
|                                              |                                                               |                         |                  |                 |                   |            |
|                                              | Fabric Name: Shared-Borders                                   |                         |                  |                 |                   |            |
|                                              | Select the row and click on the cell to edit and save changes |                         |                  |                 | _                 |            |
|                                              | tanant-1                                                      |                         |                  |                 |                   | · `        |
| External                                     |                                                               | - Contract              | OI   Freedom     | Status          | 1                 |            |
|                                              |                                                               | Extend                  | CLI Preeform     | Status          | Loopt             |            |
|                                              | SHARED-BORDER1 1445                                           | VRF_LITE                | Freeform config  | DEPLOYED        |                   |            |
| Λ                                            | SHARED-BORDER2 1445                                           | VRP_LITE                | Preetorm coning) | DEPLOTED        | _                 |            |
|                                              |                                                               |                         |                  |                 |                   |            |
|                                              |                                                               |                         |                  |                 |                   |            |
|                                              |                                                               |                         |                  |                 |                   |            |
|                                              |                                                               |                         |                  |                 |                   |            |
|                                              |                                                               |                         |                  |                 |                   |            |
|                                              |                                                               |                         |                  |                 |                   |            |
|                                              |                                                               |                         |                  |                 | -                 |            |
|                                              | Extension Details                                             |                         |                  |                 |                   |            |
|                                              | Source Switch A Type                                          | IF_NAME                 | Dest. Switch     | Dest. Interface | e î               |            |
|                                              | SHARED-BORDER1 VRF_LITE                                       | Ethernet1/49            | EXT_RTR          | Ethernet1/49    |                   |            |
|                                              | SHARED-BORDER2 VRF_LITE                                       | Ethernet1/49            | EXT_RTR          | Ethernet1/50    |                   |            |
| SHARE DEEDI OULANT                           |                                                               |                         |                  |                 |                   |            |
| SHARE RDERT SHARE RDERZ                      |                                                               |                         |                  |                 |                   |            |
|                                              |                                                               |                         |                  |                 |                   |            |

| VRF                | Exter                              | nsion Attac                                            | hme              | ent - Attac  | h extens    | ions for give | n switch(es)       |          |     |                |             |        |               |           |        |          |          | $\boxtimes$ |
|--------------------|------------------------------------|--------------------------------------------------------|------------------|--------------|-------------|---------------|--------------------|----------|-----|----------------|-------------|--------|---------------|-----------|--------|----------|----------|-------------|
| Fab<br>Dep<br>Ø si | ic Name<br>loyment<br>lect the row | e: Shared-Bon<br>t Options<br>and click on the cell to | ders<br>edit and | save changes |             |               |                    |          |     |                |             |        |               |           |        |          |          |             |
|                    | Swit                               | tch                                                    |                  |              |             | VLAN          |                    | Extend   |     |                |             | CLI Fr | reeform       |           |        | Status   | Loopback | d           |
|                    | SHAI                               | RED-BORDER1                                            |                  |              |             | 1445          |                    | VRF_LITE | (2) |                |             | Freef  | form config ) |           |        | DEPLOYED |          |             |
|                    | SHAI                               | RED-BORDER2                                            |                  |              |             | 1445          |                    | VRF_LITE | Ø   |                |             | Freef  | form config)  |           |        | DEPLOYED |          |             |
| <                  | Extensio                           | n Details                                              | _                |              |             |               |                    |          |     |                |             | _      |               |           | _      |          | <br>     | , <b>*</b>  |
|                    | Sou                                | irce Switch                                            | ^                | Туре         | IF_NAME     | Dest. Swit    | ch Dest. Interface | DOT1Q    | ID  | IP_MASK        | NEIGHBOR    | _IP    | NEIGHBOR_ASN  | IPV6_MASK | IPV6_N | IEIGHBOR |          | _           |
|                    | SHAI                               | RED-BORDER1                                            |                  | VRF_LITE     | Ethernet1/4 | 9 EXT_RIR     | Ethernet1/49       | 2        |     | 172.16.22.1/24 | 172.16.22.2 | 2      | 65100         |           |        |          |          |             |
|                    |                                    |                                                        |                  |              |             |               |                    | Ĺ        |     |                |             |        |               |           |        |          |          |             |
|                    |                                    |                                                        |                  |              |             |               |                    |          |     |                |             |        |               |           |        |          |          | Save        |

# DOT1Q ID é preenchido automaticamente para 2

# Outros campos também são preenchidos automaticamente

# Se a vizinhança IPv6 tiver que ser estabelecida via VRFLITE, etapa a) deve ser feita para IPv6

# Agora clique no botão Salvar

# Finalmente, faça a "Implantação" na parte superior direita da página da Web.

# Uma implantação bem-sucedida resultará no envio de configurações para as fronteiras compartilhadas, o que inclui a configuração de endereços IP nessas subinterfaces e o estabelecimento de vizinhos BGP IPv4 com os roteadores externos

# Lembre-se de que as configurações de roteador externo (configuração de endereços IP em subinterfaces e instruções de vizinhança de BGP) são feitas manualmente pela CLI neste caso.

# Verificações de CLI podem ser feitas pelos comandos abaixo em ambas as bordas compartilhadas;

SHARED-BORDER1# sh ip bgp sum vr tenant-1
BGP summary information for VRF tenant-1, address family IPv4 Unicast
BGP router identifier 172.16.22.1, local AS number 65001
BGP table version is 18, IPv4 Unicast config peers 1, capable peers 1
9 network entries and 11 paths using 1320 bytes of memory
BGP attribute entries [9/1476], BGP AS path entries [3/18]
BGP community entries [0/0], BGP clusterlist entries [0/0]

 Neighbor
 V
 AS
 MsgRcvd
 MsgSent
 TblVer
 InQ
 OutQ
 Up/Down
 State/PfxRcd

 172.16.22.2
 4
 65100
 20
 20
 18
 0
 00:07:59
 1

SHARED-BORDER2# sh ip bgp sum vr tenant-1
BGP summary information for VRF tenant-1, address family IPv4 Unicast
BGP router identifier 172.16.222.1, local AS number 65001

BGP table version is 20, IPv4 Unicast config peers 1, capable peers 1 9 network entries and 11 paths using 1320 bytes of memory BGP attribute entries [9/1476], BGP AS path entries [3/18] BGP community entries [0/0], BGP clusterlist entries [0/0] V TblVer InQ OutQ Up/Down State/PfxRcd Neighbor AS MsqRcvd MsqSent 4 65100 0 00:08:02 1 172.16.222.2 21 21 20 0 # Com todas as configurações acima, o alcance Norte/Sul será estabelecido também, como mostrado abaixo(pings do Roteador Externo para Hosts em Malha) EXT\_RTR# ping 172.16.144.1 # 172.16.144.1 is Host in DC1 Fabric PING 172.16.144.1 (172.16.144.1): 56 data bytes 64 bytes from 172.16.144.1: icmp\_seq=0 ttl=251 time=0.95 ms 64 bytes from 172.16.144.1: icmp\_seq=1 ttl=251 time=0.605 ms 64 bytes from 172.16.144.1: icmp\_seq=2 ttl=251 time=0.598 ms 64 bytes from 172.16.144.1: icmp\_seq=3 ttl=251 time=0.568 ms 64 bytes from 172.16.144.1: icmp\_seq=4 ttl=251 time=0.66 ms ^[[A^[[A --- 172.16.144.1 ping statistics ---5 packets transmitted, 5 packets received, 0.00% packet loss round-trip min/avg/max = 0.568/0.676/0.95 ms EXT\_RTR# ping 172.16.144.2 # 172.16.144.2 is Host in DC2 Fabric PING 172.16.144.2 (172.16.144.2): 56 data bytes 64 bytes from 172.16.144.2: icmp\_seq=0 ttl=251 time=1.043 ms 64 bytes from 172.16.144.2: icmp\_seq=1 ttl=251 time=6.125 ms 64 bytes from 172.16.144.2: icmp\_seq=2 ttl=251 time=0.716 ms 64 bytes from 172.16.144.2: icmp\_seq=3 ttl=251 time=3.45 ms 64 bytes from 172.16.144.2: icmp\_seq=4 ttl=251 time=1.785 ms --- 172.16.144.2 ping statistics ---5 packets transmitted, 5 packets received, 0.00% packet loss round-trip min/avg/max = 0.716/2.623/6.125 ms # Traceroutes também apontam para os dispositivos certos no caminho do pacote

EXT\_RTR# traceroute 172.16.144.1 traceroute to 172.16.144.1 (172.16.144.1), 30 hops max, 40 byte packets 1 SHARED-BORDER1 (172.16.22.1) 0.914 ms 0.805 ms 0.685 ms 2 DC1-BGW2 (172.17.10.2) 1.155 ms DC1-BGW1 (172.17.10.1) 1.06 ms 0.9 ms

3 ANYCAST-VLAN144-IP (172.16.144.254) (AS 65000) 0.874 ms 0.712 ms 0.776 ms

4 DC1-HOST (172.16.144.1) (AS 65000) 0.605 ms 0.578 ms 0.468 ms

EXT\_RTR# traceroute 172.16.144.2 traceroute to 172.16.144.2 (172.16.144.2), 30 hops max, 40 byte packets 1 SHARED-BORDER2 (172.16.222.1) 1.137 ms 0.68 ms 0.66 ms 2 DC2-BGW2 (172.17.20.2) 1.196 ms DC2-BGW1 (172.17.20.1) 1.193 ms 0.903 ms 3 ANYCAST-VLAN144-IP (172.16.144.254) (AS 65000) 1.186 ms 0.988 ms 0.966 ms 4 172.16.144.2 (172.16.144.2) (AS 65000) 0.774 ms 0.563 ms 0.583 ms EXT\_RTR#